# Γρηγόρης Τζιάλλας

# Σημειώσεις

# Εφαρμογές Προγραμματισμού για Ηλεκτρονικούς

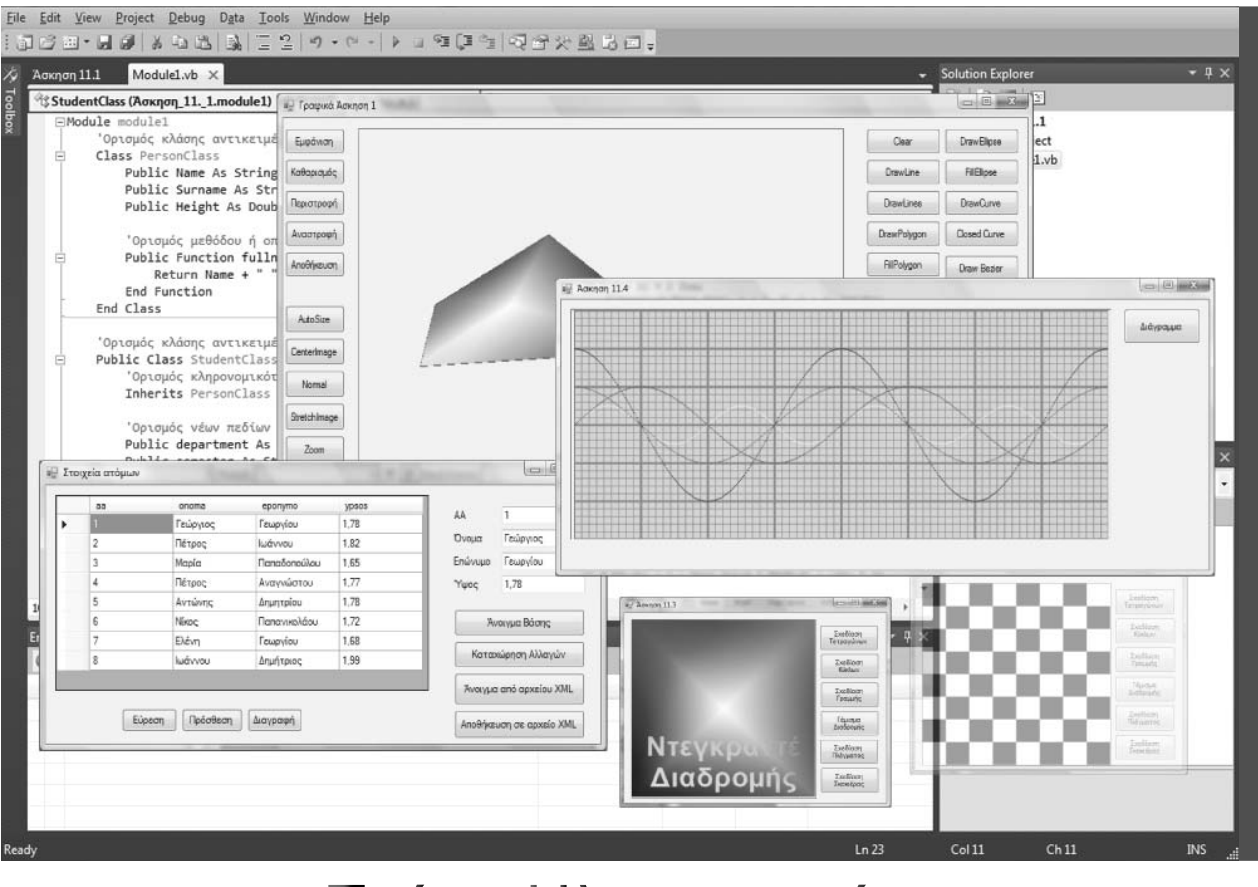

Τμήμα Ηλεκτρονικής Σ.Τ.ΕΦ. ΤΕΙ ΛΑΜΙΑΣ

# Πίνακας Περιεχομένων

| 1. | Σειριακές επικοινωνίες                               | 3   |
|----|------------------------------------------------------|-----|
|    | 1.1 Το RS-232 πρότυπο σειριακών επικοινωνιών         |     |
|    | 1.2 Διαφορική σειριακή μετάδοση                      |     |
|    | Ι.3 Αναφορές                                         |     |
| 2. | Σειριακές επικοινωνίες και Visual Basic              | 6   |
|    | 2.1 Σειριακή επικοινωνία με την Visual Basic         |     |
|    | 2.2 Πρόγραμμα Visual Basic για σειριακή επικοινωνία  |     |
|    | 2.3 Αναφορές                                         |     |
|    | 2.4 Ασκήσεις Κεφαλαίου                               |     |
| 3. | Τα πρωτόκολλα UDP και TCP                            | 15  |
|    | 3.1 Η αρχιτεκτονική του δικτύων TCP/IP               |     |
|    | 3.2 Το πρωτόκολλο UDP                                |     |
|    | 3.3 Το πρωτόκολλο TCP                                |     |
|    | 3.4 Αναφορές                                         |     |
| 4. | Επικοινωνίες UDP και TCP με Visual Basic             | 20  |
|    | 4.1 Επικοινωνίες UDP με την Visual Basic             |     |
|    | 4.2 Επικοινωνίες TCP με την Visual Basic             |     |
|    | 4.3 Εφαρμογές εξυπηρετητή και πελάτη TCP             |     |
|    | 4.4 Αναφορές                                         |     |
| 5. | MODBUS                                               | 40  |
|    | 5.1 Το πρωτόκολλο Modbus                             |     |
|    | 5.2 Τύποι πρωτοκόλλων Modbus                         |     |
| 6. | Εφαρμογές MODBUS με την Visual Basic                 | 45  |
|    | 6.1 Εφαρμογή Modbus RTU Master                       |     |
|    | 6.2 Η βιβλιοθήκη NModbus                             |     |
|    | (2) A dia tanàna amin'ny DTIL amin'ny ACCILINA dia m | 5.2 |
|    | 0.3 Αναπτυζη εφαρμογών RIU και ASCII Moabus          |     |
|    | 6.3 Αναπτυζη εφαρμογών ΚΤΟ και ASCH Modbus           |     |

# 1. Σειριακές επικοινωνίες

### 1.1 Το RS-232 πρότυπο σειριακών επικοινωνιών

To RS-232 (Recommended Standard 232) είναι ένα από τα πιο γνωστά πρότυπα για την σειριακή μετάδοση δυαδικών σημάτων δεδομένων μεταξύ συστημάτων.

Το πρότυπο αυτό καθορίζει τα χαρακτηριστικά της επικοινωνίας μεταξύ ενός "Data Terminal Equipment" (DTE, συνήθως ένας υπολογιστής) και ενός "Data Communications Equipment" (DCE, συνήθως μια περιφερειακή μονάδα όπως modem).

Τα κυριότερα χαρακτηριστικά είναι:

- Τα χαρακτηριστικά ηλεκτρικών σημάτων όπως επίπεδα τάσης, χρονισμός, ρυθμός ανόδου των σημάτων και ρυθμός μετάδοσης. Οι λογικές στάθμες είναι η στάθμη '1' (mark) η οποία αντιστοιχεί σε τάση από -3 έως -25V και η στάθμη '0' (space) η οποία αντιστοιχεί σε τάση από 3 έως 25V. Συνήθεις ρυθμοί μετάδοσης αναλόγως της εφαρμογής είναι 200bps, 400bps, 800bps, 1200bps, 2400bps, 4800bps, 9600bps και 19200bps. Αν και σύμφωνα με το πρωτόκολλο ο μέγιστος ρυθμός μετάδοσης είναι 19200bps, σήμερα χρησιμοποιούνται και μεγαλύτερες ταχύτητες όπως 38.4Kbps και 115.2Kbps.
- Η συμπεριφορά σε βραχυκύκλωμα, και η μέγιστη παρασιτική χωρητικότητα. Το πρότυπο δεν ορίζει μέγιστο μήκος του καλωδίου, αλλά αντ ' αυτού χρησιμοποιείται η μέγιστη χωρητικότητα. Το μήκος για συνηθισμένα καλώδια δεν ξεπερνά τα 15 μέτρα, εκτός κι αν γίνει χρήση ειδικών καλωδίων χαμηλής χωρητικότητας, οπότε μπορεί το μήκος του καλωδίου να καλύψει αποστάσεις έως και 300 μέτρα Για μεγαλύτερες αποστάσεις χρησιμοποιούνται άλλα πρότυπα όπως τα RS-422 και RS-485.
- Η λειτουργικότητα των ηλεκτρικών σημάτων. Τα σήματα του RS232 περιλαμβάνουν σήματα για την μεταφορά των δεδομένων και σήματα ελέγχου.
- Τα μηχανικά χαρακτηριστικά της διεπαφής, τους διάφορους τύπους βυσμάτων σύνδεσης και την αντιστοίχιση των ακροδεκτών (pins) στα ηλεκτρικά σήματα.

Τα βασικά σήματα του RS232 τα οποία χρησιμοποιούνται για την μεταφορά δεδομένων είναι το σήμα μετάδοσης TxD, το σήμα λήψης δεδομένων RxD και η κοινή τάσης αναφοράς εδάφους SGND.

Η ελάχιστη RS-232 σύνδεση γίνεται με τα σήματα Txd, RxD και την κοινή τάση αναφοράς του εδάφους SGND. Σε περίπτωση που δεν απαιτείται αμφίδρομη επικοινωνία, όπως για πα-

ράδειγμα όταν ένα μετρητής θερμοκρασίας αποστέλλει περιοδικά την τιμή της θερμοκρασίας, τότε μπορούν να χρησιμοποιηθούν μόνο δύο σήματα.

Όταν χρησιμοποιείται έλεγχος ροής υλικού, τότε είναι απαραίτητη και η χρήση των γραμμών RTS και CTS. Οι συνηθέστεροι σύνδεσμοι RS-232 είναι οι D-9 (με 9 ακροδέκτες) και D-25 (με 25 ακροδέκτες). Στον παρακάτω πίνακα φαίνονται οι αντιστοιχίες των ακροδεκτών τους στα σήματα του RS-232.

| Ακροδέκτες<br>σε σύνδεσμο D-25 | Ακροδέκτες<br>σε σύνδεσμο D-9 | Κωδική ονομα <del>σ</del> ία | Ονομα               |
|--------------------------------|-------------------------------|------------------------------|---------------------|
| 2                              | 3                             | TXD                          | Transmit Data       |
| 3                              | 2                             | RXD                          | Receive Data        |
| 7                              | 5                             | SGND                         | Signal Ground       |
| 4                              | 7                             | RTS                          | Request To Send     |
| 5                              | 8                             | CTS                          | Clear To Send       |
| 6                              | 6                             | DSR                          | Data Set Ready      |
| 20                             | 4                             | DTR                          | Data Terminal Ready |
| 8                              | 1                             | CD                           | Carrier Detect      |
| 22                             | 9                             | RI                           | Ring Indicator      |

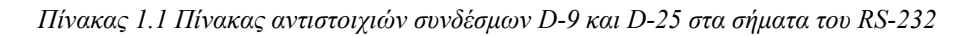

Η μετάδοση των δεδομένων γίνεται σειριακά με σταθερό ρυθμό αρχίζοντας με το πρώτο λιγότερο σημαντικό bit (LSB). Η λειτουργία της μετάδοσης δεδομένων είναι η ακόλουθη:

- Ο αποστολέας ξεκινά την μετάδοση προσθέτοντας στην αρχή ένα start bit, σκοπός του οποίου είναι ο συγχρονισμός του παραλήπτη.
- Ο παραλήπτης, ο οποίος ελέγχει περιοδικά τη γραμμή, εντοπίζει την κατερχόμενη ακμή του start bit και ξεκινά μετά από χρόνο T/2 (όπου T ισούται με τον ονομαστικό χρόνο κάθε bit) την δειγματοληψία.
- Η λέξη συμπληρώνεται προαιρετικά από ένα parity bit (αναλόγως της επιλεγμένης ισοτιμίας)
- Η μετάδοση ολοκληρώνεται με την αποστολή 0, 1, 1.5 ή 2 stop bits. Τα bits αυτά εξασφαλίζουν ότι η γραμμή θα είναι για κάποιο διάστημα σε υψηλή κατάσταση πριν το επόμενο start bit. Επίσης δίνουν ένα περιθώριο χρόνου στον παραλήπτη (π.χ. για αποθήκευση της λέξης), πριν την έναρξη της επόμενης μεταφοράς.

Τη διαδικασία ασύγχρονης σειριακής αποστολής και λήψης δεδομένων σε ένα υπολογιστικό σύστημα αναλαμβάνει συνήθως τμήμα υλικού, το οποίο ονομάζεται Universal Asynchronous Receiver Transmitter (UART). Το UART μετατρέπει τις λέξεις σε σειριακή ακολουθία bits, προσθέτει start/stop και parity bits, και στη συνέχεια μεταδίδει τα δεδομένα με τον επιλεγμένο ρυθμό μετάδοσης. Το UART με την αντίστροφη διαδικασία λαμβάνει δεδομένα και ειδοποιεί τον μικροεπεξεργαστή για την παραλαβή τους.

Ο αποστολέας και ο παραλήπτης πρέπει να χρησιμοποιούν τις ίδιες παραμέτρους σειριακής επικοινωνίας. Οι παράμετροι αυτοί είναι ο ρυθμός μετάδοσης, ο αριθμός bits ο οποίος μεταδίδεται (5 έως 8 bits με συνηθέστερη τιμή τα 8 bits), ο έλεγχος ισοτιμίας (even, odd, none, mark ή space) και ο αριθμός των stop bits (0, 1, 1.5 ή 2).

# 1.2 Διαφορική σειριακή μετάδοση.

Μία παραλλαγή του RS-232 αποτελεί το πρότυπο RS-422. Σύμφωνα με το πρότυπο αυτό, η μετάδοση της πληροφορίας επιτυγχάνεται με διαφορική μέθοδο. Για τη λήψη της πληροφορίας χρησιμοποιείται η διαφορά των δύο σημάτων. Το σήμα λόγω του διαφορικού τρόπου μετάδοσης είναι πολύ ανθεκτικό σε κοινό θόρυβο επειδή ο θόρυβος επηρεάζει εξίσου τα δύο σήματα.

Με την χρήση του πρότυπου RS-422 επιτυγχάνεται η αποστολή δεδομένων σε αποστάσεις μεγαλύτερες από 1 χλμ. ενώ ο ρυθμός μετάδοσης των δεδομένων ανέρχεται έως τα 10Mbps.

Συχνά τα σήματα του RS-422 απομονώνονται ηλεκτρικά με οπτικούς απομονωτές (opto-isolators) διότι σε μεγάλες αποστάσεις η διαφορά δυναμικού μπορεί να γίνει στιγμιαία πολύ μεγάλη (από αιχμές ρεύματος ή λόγω φορτίων καιρικών συνθηκών).

# 1.3 Αναφορές

- "Serial Communication General Concepts", http://zone.ni.com/devzone/cda/tut/p/id/11390
- Μ.Στεφανιδάκης, "Διασύνδεση Μικροϋπολογιστικών Συστημάτων 2004-05", Κεφάλαιο 4. Σειριακή επικοινωνία, http://www.vlsi.ee.upatras.gr/~karagian/dias04n.pdf
- Ι. Καλόμοιρος, "Συστήματα Πληροφορικής και Μετρήσεων", Κεφάλαιο 5, Βασικές τεχνικές εισόδου/εξόδου δεδομένων, http://www.teiser.gr/icd/staff/kalomiros/Syllogi\_Metrisewn/Kef5\_commun\_ser\_paral.doc
- "RS-232", http://en.wikipedia.org/wiki/RS-232
- "RS232 Data Interface. A Tutorial on Data Interface and cables", http://www.arcelect.com/rs232.htm

# 2. Σειριακές επικοινωνίες και Visual Basic

# 2.1 Σειριακή επικοινωνία με την Visual Basic

Η σειριακή επικοινωνία με την Visual Basic γίνεται με την χρήση της κλάσης SerialPort. Για την χρήση της κλάσης αυτής πρέπει να χρησιμοποιηθεί η δήλωση:

Imports System.IO.Ports

Οι κυριότερες ιδιότητες, μέθοδοι και συμβάντα της κλάσης αυτής είναι:

| Ιδιότητα    | Περιγραφή                                                         |  |  |
|-------------|-------------------------------------------------------------------|--|--|
|             | Καθορίζει την σειριακή θύρα.                                      |  |  |
| BortNamo    | π.χ. MySerialPort.PortName="Com1"                                 |  |  |
| Fortivallie | Το όνομα της σειριακής θύρας πρέπει να αντιστοιχεί σε μια υπαρκτή |  |  |
|             | σειριακή θύρα του Η/Υ                                             |  |  |
| DavidData   | Καθορίζει τον ρυθμό μετάδοσης                                     |  |  |
| Baudkale    | π.χ. MySerialPort.BaudRate=9600                                   |  |  |
| Dority      | Καθορίζει την ισοτιμία (Even, Odd, None, Mark ή Space)            |  |  |
| Failty      | $π.\chi$ . MySerialPort.Parity = Parity.Even                      |  |  |
| DataDita    | Καθορίζει τον αριθμό των bits τα οποία μεταδίδονται (από 5 έως 8) |  |  |
| DataBits    | $\pi.\chi$ . MySerialPort.DataBits = 8                            |  |  |
| StopPita    | Καθορίζει τον αριθμό των stop bits $(0, 1, 1.5 ή 2)$              |  |  |
| StopBits    | $\pi.\chi$ . MySerialPort.StopBits = StopBits.One                 |  |  |
|             | Ιδιότητα η οποία καθορίζει την κωδικοποίηση του κειμένου σε περί- |  |  |
| Encoding    | πτωση που αποστέλλονται ή λαμβάνονται χαρακτήρες ή κείμενο.       |  |  |
|             | $π\chi$ . MySerialPort. Encoding = System.Text.Encoding.Unicode   |  |  |

| Μέθοδοι                                                                 | Περιγραφή                                                                                                    |
|-------------------------------------------------------------------------|----------------------------------------------------------------------------------------------------|
|                                                                         | Η μέθοδος αυτή δημιουργεί ένα νέο αντικείμενο της κλάσης αυτής.                                                                                                    |
|                                                                         | πχ. Dim WithEvents MySerialPort As New SerialPort                                                                                                    |
| New                                                                     | Η δήλωση WithEvents γίνεται ώστε να είναι διαθέσιμα τα συμβάντα                                                                                                    |
|                                                                         | του αντικειμένου και συγκεκριμένα το συμβάν DataReceived το οποίο                                                                                                    |
|                                                                         | ενεργοποιείται όταν η σειριακή θύρα λαμβάνει δεδομένα.                                                                                                    |
| Open()                                                                  | Ανοίγει την σειριακή πόρτα για επικοινωνία.                                                                                                    |
| Open()                                                                  | π.χ. MySerialPort.Open()                                                                                                    |
| Close()                                                                 | Κλείνει την σειριακή πόρτα                                                                                                    |
| ReadExisting()                                                          | Διαβάζει το κείμενο τα οποίο έχει ληφθεί από την σειριακή θύρα.                                                                                                    |
| Read(buffer() of Byte ή Char,<br>offset as Integer<br>count as Integer) | Διαβάζει και επιστρέφει ένα πίνακα bytes ή χαρακτήρων από την<br>σειριακή θύρα. Η παράμετρος offset καθορίζει τον δείκτη αρχής και<br>η παράμετρος count το πλήθος των bytes ή χαρακτήρων τα οποία θα<br>επιστραφούν από τον πίνακα στοιχείων που έχουν παραληφθεί από<br>την σειριακή πόρτα. |
| BytesToRead                                                             | Επιστρέφει το πλήθος των bytes τα οποία έχουν ληφθεί από την σειρι-<br>ακή θύρα και είναι προσωρινά αποθηκευμένα μέχρι να αναγνωσθούν.                                                                                                    |
| Write(text as String                                                    | Αποστέλλει κείμενο ή έναν πίνακα Bytes ή ένα πίνακα χαρακτήρων.                                                                                                    |
| ή Buffer() as Byte                                                      | Όταν αποστέλλεται πίνακας, τότε πρέπει να δοθούν επιπλέον ως παρά-                                                                                                    |
| ή Buffer as Char())                                                     | μετροι ο δείκτη αρχής του πίνακα (offset) και το πλήθος των στοιχείων (count)                                                                                                    |
|                                                                         | Επιστρέφει την τιμή true όταν η θύρα είναι ανοιχτή και την τιμή false                                                                                                    |
| IsOpen                                                                  | σε αντίθετη περίπτωση.                                                                                                    |
| Συμβάν                                                                  | Περιγραφή                                                                                                    |
|                                                                         | Το συμβάν αυτό προκαλείται όταν η σειριακή θύρα δεχθεί δεδομένα.                                                                                                    |
| DataReceived                                                            | Το συμβάν αυτό διασυνδέεται με κάποια μέθοδο ή οποία διαβάζει τα                                                                                                    |
|                                                                         | δεδομένα από την σειοιακή θύρα με την μέθοδο ReadExisting                                                                                                    |

Πίνακας 2.1 Η κλάση αντικειμένων SerialPort

### 2.2 Πρόγραμμα Visual Basic για σειριακή επικοινωνία

Η παραθυρική εφαρμογή η οποία φαίνεται στο σχήμα 15.1 μπορεί να στείλει και λάβει κείμενο με την χρήση της σειριακής θύρας επικοινωνιών. Η εφαρμογή χρησιμοποιεί ένα παράθυρο με όνομα FormSerialCommunications. Το παράθυρο αυτό έχει τα παρακάτω στοιχεία ελέγχου:

| Όνομα            | Τύπος    | Περιγραφή                                                                                                    |
|------------------|----------|----------------------------------------------------------------------------------------------------|
| ComboBoxCOMPorts | ComboBox | Χρησιμοποιείται για να εμφανίσει όλες τις διαθέσιμες<br>σειριακές θύρες του Η/Υ και να δώσει στον χρήστη την<br>δυνατότητα να επιλέξει την σειριακή θύρα την οποία |

| TextBoxDataReceived | TextBox | Εμφανίζει στον χρήστη τα εισερχόμενα μηνύματα                                                  |
|---------------------|---------|------------------------------------------------------------------------------------------------|
| TextBoxDataToSend   | TextBox | Πλαίσιο κειμένου όπου ο χρήστης πληκτρολογεί το<br>μήνυμα το οποίο θέλει να αποστείλει         |
| LabelStatus         | Label   | Ετικέτα η οποία εμφανίζει την τρέχουσα κατάσταση της<br>σειριακής θύρας (Σύνδεση ή Αποσύνδεση) |
| ButtonConnect       |         | Πλήκτρο για άνοιγμα της σειριακής θύρας                                                        |
| ButtonDisconnect    |         | Πλήκτρο για το κλείσιμο της σειριακής θύρας                                                    |
| ButtonSend          |         | Πλήκτρο για την αποστολή δεδομένων                                                             |

Πίνακας 2.2 Τα στοιχεία ελέγχου της εφαρμογής

| Διαθέσιμες Σειριακές Θύρες<br>Κατάσταση Σύνδεσης Αποσύνδεση Σύνδεση Αποσύνδεση Εισερχόμενα Μηνύματα |
|----------------------------------------------------------------------------------------------------|
| Μηνύμα για Αποστολή<br>Αποστολή                                                                     |

Εικόνα 2.1 Παραθυρική εφαρμογή για σειριακή επικοινωνία

Η παραθυρική εφαρμογή πρέπει να εκτελείται ταυτόχρονα από δύο χρήστες οι οποίοι έχουν διασυνδέσει τις σειριακές θύρες των υπολογιστών τους με ένα σειριακό καλώδιο.

Στον παρακάτω πίνακα φαίνονται οι αντιστοιχίες των ακροδεκτών σε σύνδεσμο D-9 για σειριακό καλώδιο τριών γραμμών το οποίο συνδέει τις σειριακές θύρες δύο H/Y (H/Y 1 και H/Y 2)

| H/Y 1           | H/Y 1       | H/Y 2       | H/Y 2           |
|-----------------|-------------|-------------|-----------------|
| Ακροδέκτες      |             |             | Ακροδέκτες      |
| σε σύνδεσμο D-9 | Σήμα RS-232 | Σήμα RS-232 | σε σύνδεσμο D-9 |
| 3               | TXD         | RXD         | 2               |
| 2               | RXD         | TXD         | 3               |
| 5               | SGND        | SGND        | 5               |

Πίνακας 2.3 Αντιστοιχίες ακροδεκτών για την σειριακή σύνδεση δύο Η/Υ

Όπως φαίνεται από τον πίνακα, τα σήματα RxD και TxD αντιστρέφονται. Το σήματα RxD και TxD του πρώτου Η/Υ συνδέονται με τα σήματα TxD και RxD του δεύτερου Η/Υ αντίστοιχα.

Η αντιστροφή των σημάτων στο σειριακό καλώδιο γίνεται όταν επικοινωνούν δύο Η/Υ μεταξύ τους. Σε περίπτωση όπου η επικοινωνία γίνεται μεταξύ ενός Η/Υ και μιας περιφερειακής συσκευής (όπως εκτυπωτής ή modem), τα σήματα δεν πρέπει να αντιστρέφονται. Το σήματα TxD και RxD του Η/Υ συνδέονται με τα σήματα TxD και RxD της περιφερειακής συσκευής αντίστοιχα.

Οι χρήστες των προγραμμάτων επικοινωνίας στους δύο Η/Υ πρέπει:

- Να επιλέξουν την σειριακή θύρα στην οποία έχει συνδεθεί το καλώδιο επικοινωνίας
- Να πατήσουν το πλήκτρο "Σύνδεση" για να ανοίξουν την σειριακή θύρα και να συνδεθούν μεταξύ τους
- Να πληκτρολογήσουν κάποιο μήνυμα και να πατήσουν στην συνέχεια το πλήκτρο "Αποστολή". Τα μηνύματα τα οποία αποστέλλονται, εμφανίζονται στο πλαίσιο κειμένου με τίτλο "Εισερχόμενα μηνύματα".
- Να τερματίσουν την επικοινωνία τους με το πάτημα του πλήκτρου "Αποσύνδεση"

Για την δοκιμή του προγράμματος σε έναν Η/Υ, ο οποίος μπορεί να μην διαθέτει καν σειριακές θύρες, μπορεί να χρησιμοποιηθεί το πρόγραμμα Com0Com. Το πρόγραμμα αυτό εγκαθιστά 2 εικονικές σειριακές θύρες στον Η/Υ οι οποίες είναι και εικονικά διασυνδεδεμένες μεταξύ τους. Ότι αποστέλλεται από την μία θύρα λαμβάνεται από την άλλη και αντίστροφα. Η δοκιμή του προγράμματος μπορεί να γίνει με την παράλληλη εκτέλεση στον Η/Υ όπου έχει εγκατασταθεί το πρόγραμμα com0com δύο εφαρμογών για την σειριακή επικοινωνία οι οποίες χρησιμοποιούν τις εικονικές σειριακές θύρες του com0com.

Ο κώδικας Visual Basic του παραθύρου της εφαρμογής FormSerialCommunications με τον οποίο υλοποιείται η σειριακή επικοινωνία δίνεται παρακάτω.

```
ButtonDisconnect.Enabled = False
End Sub
Private Sub ButtonConnect Click (ByVal sender As System.Object,
            ByVal e As System.EventArgs) Handles ButtonConnect.Click
    Έλεγχος αν η επιλεγμένη σειριακή πόρτα είναι ανοικτή
    If MySerialPort.IsOpen Then
        Κλείσιμο της σειριακής πόρτα εάν είναι ανοικτή
        MySerialPort.Close()
    End If
    Try
        'Καθορισμός παραμέτρων επικοινωνίας
        With MySerialPort
            .PortName = ComboBoxCOMPorts.Text
                                                   'Θύρα
            .BaudRate = 96000
                                                   'Ρυθμός μετάδοσης
                                                   Ισοτιμία
            .Parity = Parity.None
                                                   'Αριθμός Bits δεδομένων
            .DataBits = 8
            .StopBits = StopBits.One
                                                   'Αριθμός Stop bits
            .Encoding =
                    System.Text.Encoding.Unicode 'Κωδικοποίηση χαρακτήρων
        End With
        'Άνοιγμα σειρίακής θύρας
        MySerialPort.Open()
         Έμφάνιση κατάστασης και
        'ενεργοποίηση/απενεργοποίηση πλήκτρων σύνδεσης
LabelMessage.Text = "Σύνδεση"
        ButtonConnect.Enabled = False
        ButtonDisconnect.Enabled = True
    Catch ex As Exception
        'Εμφάνιση μηνύματος σε περίπτωση σφάλματος
        MsgBox(ex.ToString)
    End Try
End Sub
Private Sub ButtonDisconnect Click (ByVal sender As System.Object,
      ByVal e As System.EventArgs) Handles ButtonDisconnect.Click
    Try
        'Κλείσιμο σειριακής θύρας
        MySerialPort.Close()
        'Έμφάνιση κατάστασης και
        'ενεργοποίηση/απενεργοποίηση πλήκτρων σύνδεσης
LabelMessage.Text = "Αποσύνδεση"
        ButtonConnect.Enabled = True
        ButtonDisconnect.Enabled = False
    Catch ex As Exception
        MsqBox(ex.ToString)
    End Try
End Sub
'Ορισμός αναφοράς για την κλήση της μεθόδου DisplayReceivedMessage
Public Delegate Sub myDelegate()
'Μέθοδος η οποία καλείται από το συμβάν DataReceived. Το συμβάν αυτό
'ενεργοποιείται κάθε φορά που η σειριακή θύρα δέχεται δεδομένα
Private Sub DataReceived (ByVal sender As Object,
            ByVal e As SerialDataReceivedEventArgs)
            Handles MySerialPort.DataReceived
    'Κλήση της μεθόδου DisplayReceivedMessage για την εμφάνιση του
    'εισερχόμενου μηνύματος. Η κλήση γίνεται από το TextBoxDataReceived
    'ώστε να μη γίνει σφάλμα Cross Thread
    TextBoxDataReceived.Invoke(
            New myDelegate (AddressOf DisplayReceivedMessage))
End Sub
```

```
Private Sub ButtonSend Click (ByVal sender As System.Object,
                 ByVal e As System. EventArgs) Handles ButtonSend. Click
        Try
             'Αποστολή δεδομέμενων με την μέθοδο Write της κλάσης SerialPort
             MySerialPort.Write(TextBoxDataToSend.Text & vbCrLf)
             'Καθαρισμός πλασίου κειμένου με το μήνυμα προς αποστολή
TextBoxDataToSend.Text = ""
         Catch ex As Exception
             MsgBox(ex.ToString)
        End Try
    End Sub
    Public Sub DisplayReceivedMessage()
         Dim ReceivedMessage As String
         'Διάβασμα μηνύματο
        ReceivedMessage = MySerialPort.ReadExisting
         'Πρόσθεση στο τέλος του πλαισίου κειμένου του
'μηνύματος το οποίο παρελήφθη
         TextBoxDataReceived.AppendText(ReceivedMessage)
         'Κύλιση του πλαισίου κειμένου ώστε να φαίνεται το νέο κείμενο το
         'οποίο προστέθηκε
        TextBoxDataReceived.ScrollToCaret()
    End Sub
End Class
```

Παράδειγμα 2.1 Σειριακή επικοινωνία με την Visual Basic

## 2.3 Αναφορές

- "Serial Port Using Visual Basic .NET and Windows", http://www.me.umn.edu/courses/me2011/ smartprodcourse/technotes/docs/serial-port-vb.pdf
- "Serial COM port communication by means of Visual Basic .NET", http://www.innovatic.dk/knowledg/ SerialCOM/SerialCOM.htm
- Vincent Himpe, "Visual Basic for Electronics Engineering Applications. Second Edition", Chapter23 The Serial Port in Detail, σελίδες 422-440
- "Null-modem emulator", http://com0com.sourceforge.net/
- "Delegates", http://www.dotnetzone.gr/cs/forums/thread/7316.aspx

# 2.4 Ασκήσεις Κεφαλαίου

#### <u>Άσκηση 2.1</u>

Κατεβάστε από την διαδικτυακή τοποθεσία http://com0com.sourceforge.net/ το πρόγραμμα com0com και εγκαταστήστε το στον υπολογιστή σας. Επιλέξτε ως σειριακές θύρες εγκατάστασης τις θύρες com18 και com19.

Δημιουργήστε παραθυρική εφαρμογή με όνομα SerialComms, μετονομάστε το παράθυρο Form1 της εφαρμογής σε FormSerialCommunications, προσθέσετε τα στοιχεία ελέγχου του πίνακα 15.1, και αντιγράψτε το κώδικα του παραδείγματος 15.1.

Αποθηκεύστε την εφαρμογή και εκτελέστε τη. Επιλέξτε την θύρα com18 για την επικοινωνία και πατήστε το πλήκτρο "Σύνδεση"

Επιλέξτε το εικονίδιο (η την επιλογή από το μενού εκκίνησης) της Visual Basic για να ξεκινήσετε ένα δεύτερο περιβάλλον ανάπτυξης εφαρμογών της Visual Basic, και ανοίξτε ξανά την εφαρμογή SerialComms. Εκτελέστε την εφαρμογή, επιλέξτε την θύρα επικοινωνίας com19, πατήστε το πλήκτρο σύνδεση και δοκιμάστε να στείλετε δεδομένα μεταξύ των δύο εφαρμογών.

#### <u>Άσκηση 2.2</u>

Τροποποιήστε την εφαρμογή SerialComms και προσθέστε πλήκτρο με τίτλο "Ρυθμίσεις" και παράθυρο με όνομα FormSettings. Με το πλήκτρο "Ρυθμίσεις" εμφανίζεται το παράθυρο FormSettings το οποίο επιτρέπει στον χρήστη να επιλέξει τον ρυθμό μετάδοσης, την ισοτιμία και τον αριθμό των databits και stopbits.

| 🖳 Ρυθμίσεις Επικοινων | πών 🗆 🗆 🗶                          |
|-----------------------|------------------------------------|
|                       |                                    |
| Ρυθμός Μετάδοσης      | 9600                               |
| Ισοτιμία              | 💿 Even 💿 Odd 💿 None 💿 Mark 💿 Space |
| DataBits              |                                    |
| StopBits              | ◎ 0 ◎ 1 ◎ 1.5 ◎ 2                  |
|                       | Οκ Άκυρο                           |

Το παράθυρο εμφανίζει αρχικά τις τρέχουσες ρυθμίσεις της σειριακής θύρας και με το πάτημα του πλήκτρου "Οκ" ενημερώνει τη σειριακή θύρα με τις νέες ρυθμίσεις που επέλεξε ο χρήστης.

#### <u>Άσκηση 2.3</u>

Δημιουργήστε δύο εφαρμογές με όνομα SerialTemperatureServer και SerialTemperatureDevice οι οποίες επικοινωνούν μεταξύ τους σειριακά με το πρωτόκολλο RS-232. Η εφαρμογή SerialTemperatureServer στέλνει κάθε 5 δευτερόλεπτα το μήνυμα "Get Temperature" στην εφαρμογή SerialTemperatureDevice. Η εφαρμογή SerialTemperatureDevice όταν λάβει το μήνημα "Get Temperature" (και μόνον τότε) απαντά με το μήνυμα "Temp = xx.xx" όπου xx.xx είναι πραγματικός αριθμός με ακρίβεια δύο δεκαδικών ψηφίων ο οποίος παριστά την θερμοκρασία την οποία μετρά κάποια περιφερειακή συσκευή. Για την δοκιμή της άσκησης χρησιμοποιήστε ως θερμοκρασία την τιμή την οποία εισάγει ο χρήστης σε πλαίσιο κειμένου με όνομα TextBoxTemperture. Η εφαρμογή SerialTemperatureServer διαβάζει την θερμοκρασία και την εμφανίζει σε πλαίσιο κειμένου.

#### <u>Άσκηση 2.4</u>

Δημιουργήστε νέα εφαρμογή με όνομα SerialBytesComms η οποία είναι παρόμοια με την εφαρμογή Serial Comms, αλλά διαφέρει στο ότι μεταδίδει ένα πίνακα από bytes αντί για κείμενο. Το πλήκτρο "Αποστολή" αποστέλλει ένα πίνακα από bytes τους οποίους έχει πληκτρολογήσει ο χρήστης στο πλαίσιο κειμένου με τίτλο μήνυμα προς αποστολή χωρισμένους μεταξύ τους με κόμμα (π.χ. 1, 2, 3, 4, 5).

Υπόδειξη για την μετατροπή κειμένου σε πίνακα από bytes: Χρησιμοποιήστε αρχικά την μέθοδο TextBoxDataToSend.Text.Split(",") για να μετατρέψετε το κείμενο TextBoxDataToSend.Text σε πίνακα κειμένου. Η μέθοδος Split της κλάσης String δέχεται ως παράμετρο έναν χαρακτήρα βάση του οποίου γίνεται η κατάτμηση του αρχικού κειμένου σε πίνακα. Στην συνέχεια δημιουργήστε έναν νέο πίνακα από bytes στον οποίο θα μετατρέψετε και αποθηκεύσετε τις τιμές του πίνακα κειμένου που επέστρεψε η μέθοδος Split.

# 3. Τα πρωτόκολλα UDP και TCP

# 3.1 Η αρχιτεκτονική του δικτύων TCP/IP

Η αρχιτεκτονική των δικτύων TCP/IP (ή του διαδικτύου) όπως φαίνεται στο σχήμα 16.1 οργανώνεται σε τέσσερα επίπεδα:

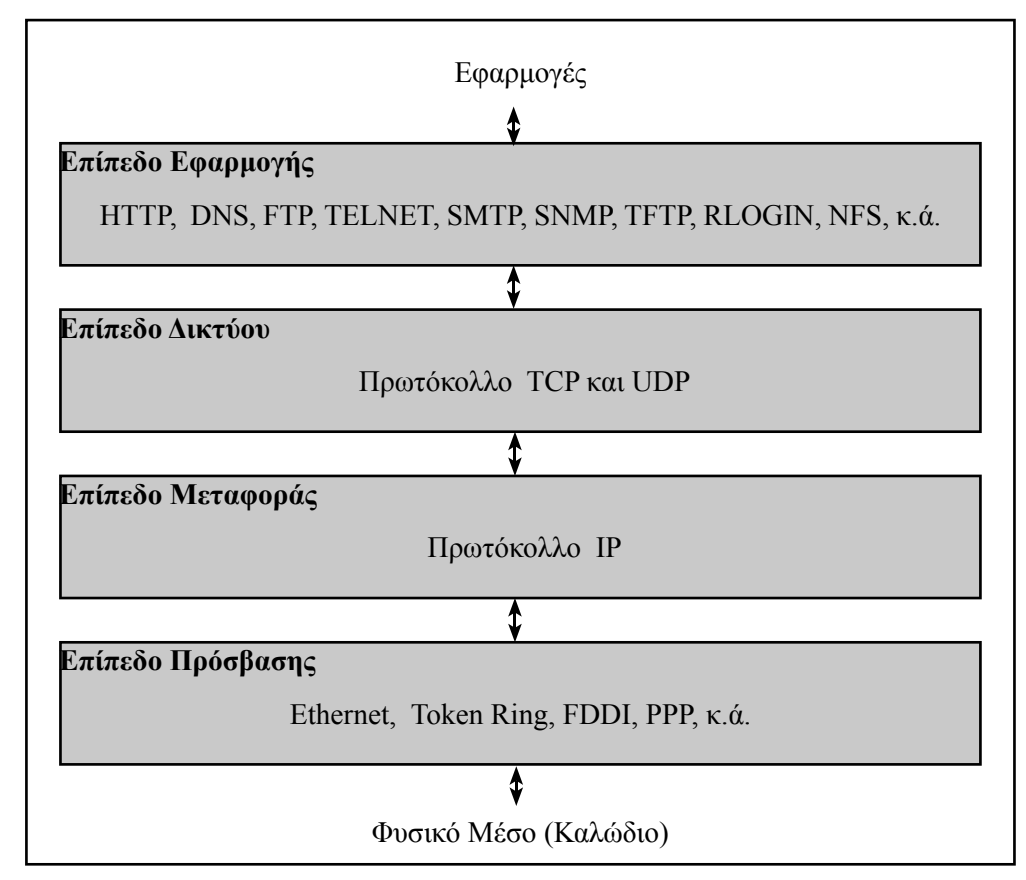

Εικόνα 3.1 Η αρχιτεκτονική των δικτύων ΤCP/IP

- Το επίπεδο πρόσβασης έχει ως κύρια λειτουργία τη μετάδοση πακέτων μεταξύ συγκεκριμένων κόμβων του δικτύου. Το επίπεδο αυτό περιλαμβάνει τα πρωτόκολλα Ethernet, Token Ring, FDDI, PPP κ.ά. και αντιστοιχεί στο φυσικό επίπεδο και το επίπεδο σύνδεσης δεδομένων του μοντέλου αναφοράς OSI.
- Το επίπεδο δικτύου περιλαμβάνει το πρωτόκολλο IP (Internet Protocol). Το πρωτόκολλο IP ελέγχει τη διευθυνσιοδότηση των κόμβων του δικτύου και τη δρομολόγηση των πακέτων. Το πρωτόκολλο IP διασυνδέει δίκτυα με διαφορετικές τεχνολογίες σε ένα ενιαίο λογικό διαδίκτυο.

#### Σελίδα 16 Τζιάλλας Γρηγόρης Εφαρρμογές Προγραμματισμού για Ηλεκτρονικούς

- Το επίπεδο μεταφοράς περιλαμβάνει τα πρωτόκολλα TCP (Transmission Control Protocol πρωτόκολλο ελέγχου μετάδοσης) και UDP (User Datagram Protocol πρωτόκολλο αυτοδύναμων πακέτων χρήστη).
   Το επίπεδο μεταφοράς ελέγχει την ανταλλαγή των πακέτων και ρυθμίζει την επικοινωνία μεταξύ των τερματικών κόμβων του δικτύου.
- Το επίπεδο εφαρμογής. Το επίπεδο εφαρμογής αντιστοιχεί στα επίπεδα Συνόδου, Παρουσίασης και Εφαρμογής του μοντέλου αναφοράς OSI (τα τρία υψηλότερα επίπεδα). Το επίπεδο αυτό εξασφαλίζει την διαλειτουργικότητα των διαδικτυακών εφαρμογών και περιλαμβάνει μια μεγάλη ποικιλία πρωτοκόλλων εφαρμογής. Τα πρωτόκολλα εφαρμογής χρησιμοποιούν τις υπηρεσίες του TCP ή του UDP για την μετάδοση δεδομένων. Τα πιο γνωστά από τα πρωτόκολλα αυτά είναι τα παρακάτω:
  - ΗΤΤΡ (HyperText Transfer Protocol πρωτόκολλο μεταφοράς υπερκειμένου),
  - DNS (Domain Name System σύστημα ονομασίας περιοχών),
  - FTP (File Transfer Protocol πρωτόκολλο μεταφοράς αρχείου),
  - ΤΕLΝΕΤ (πρωτόκολλο πρόσβασης σε απομακρυσμένο υπολογιστή),
  - SMTP (Simple Mail Transfer Protocol απλό πρωτόκολλο μεταφοράς ταχυδρομείου)

Στο κεφάλαιο αυτό εξετάζεται η επικοινωνία δεδομένων με τα πρωτόκολλα επικοινωνίας TCP και UDP και δίνονται παραδείγματα εφαρμογών για την επικοινωνία με την χρήση των πρωτοκόλλων αυτών.

# 3.2 Το πρωτόκολλο UDP

Τα όνομα του πρωτοκόλλου UDP είναι συντομογραφία του User Datagram Protocol. Μία εναλλακτική προέλευση της συντομογραφίας είναι από την ονομασία Universal Datagram Protocol. Με την χρήση του πρωτοκόλλου UDP γίνεται ή αποστολή μηνυμάτων (γνωστών και ως datagrams) σε ένα τοπικό δίκτυο υπολογιστών ή στο διαδίκτυο.

Το πρωτόκολλο αυτό σε σχέση με το πρωτόκολλο TCP είναι απλό, γρήγορο και αποτελεσματικό επειδή δεν διαθέτει μηχανισμούς εγγύησης της αξιοπιστίας των επικοινωνιών, δεν απαιτεί σύνδεση των κόμβων του δικτύου οι οποίοι επικοινωνούν μεταξύ τους και δεν έχει την δυνατότητα τεμαχισμού των δεδομένων.

Το πρωτόκολλο UDP χρησιμοποιείται κυρίως από εφαρμογές ,όπως video και audio streaming, για τις οποίες είναι πολύ σημαντικό τα πακέτα να παραδοθούν άμεσα, χωρίς να υπάρχει διακοπή στην ροή των δεδομένων. Οι εφαρμογές αυτές διαθέτουν δικούς τους μηχανισμούς τεμαχισμού, ελέγχου και διόρθωσης των δεδομένων.

Το πρωτόκολλο UDP υποστηρίζει επίσης την αποστολή ενός πακέτου σε πολλαπλούς υπολογιστές ταυτόχρονα (multicasting) ή σε όλους τους υπολογιστές ενός δικτύου (broadcasting). Με την δυνατότητα αυτή είναι δυνατόν μία ροή ήχου ή εικόνας να μεταδίδεται ταυτόχρονα σε πολλούς συνδρομητές.

Γνωστές εφαρμογές οι οποίες χρησιμοποιούν πακέτα UDP είναι οι παρακάτω:

- Domain Name System (DNS)
- Routing Information Protocol (RIP)
- Simple Network Management Protocol (SNMP)
- Dynamic Host Configuration Protocol (DHCP)
- IPTV

- Voice over IP (VoIP)
- Trivial File Transfer Protocol (TFTP)

Το πρωτόκολλο UDP περιγράφεται αναλυτικά στο πρότυπο IETF RFC 768.

#### Η Δομή ενός πακέτου UDP

Κάθε πακέτο UDP ξεκινά με μια επικεφαλίδα (header) 64 bits η οποία περιλαμβάνει:

- Την θύρα (source port) από την οποία προήλθε το πακέτο. Η πληροφορία αυτή είναι προαιρετική. Η τιμή Ο δηλώνει ότι δεν έχει καθορισθεί η θύρα αυτή από τον αποστολέα.
- Την θύρα του παραλήπτη (Destination Port) όπου θα παραδοθεί το πακέτο
- Το πλήθος των bytes (Length) τα οποία θα αποσταλούν.
- Το Checksum το οποίο χρησιμοποιείται από τον παραλήπτη για ελέγξει την ορθότητα των δεδομένων που παρέλαβε. Το Checksum είναι προαιρετικό.

| Bits 0 - 15 | Bits 16 - 31     | Bits 32 - 47 | Bits 48 - 63 | Bits 64 |
|-------------|------------------|--------------|--------------|---------|
| Source Port | Destination Port | Length       | Checksum     | Data    |
| (2 Bytes)   | (2 Bytes)        | (2 Bytes)    | (2 Bytes)    | Data    |

Εικόνα 3.2 Η δομή ενός πακέτου UDP

Μετά την επικεφαλίδα ακολουθούν τα bytes των δεδομένων τα οποία αποστέλλονται.

Τα πρωτόκολλα TCP και UDP χρησιμοποιούν τις TCP θύρες (ports) για αποστολή και παραλαβή δεδομένων. Η αποστολή και παραλαβή δεδομένων χαρακτηρίζονται από την διεύθυνση του αποστολέα/παραλήπτη και την θύρα αποστολής/παραλαβής. Οι θύρες αριθμούνται από 0 έως 65535 και τα δεδομένα τα οποία αποστέλλονται ή παραλαμβάνονται ανήκουν σε κάποιον συγκεκριμένο αριθμό θύρας. Με την χρήση των θυρών επικοινωνίας, οι εφαρμογές ενός Η/Υ μπορούν ταυτόχρονα να αποστέλλουν και παραλαμβάνουν δεδομένα κάνοντας χρήση διαφορετικών θυρών.

### 3.3 Το πρωτόκολλο ΤCP

Το πρωτόκολλο TCP (Transmission Control Protocol) έχει σχεδιαστεί για να παράσχει αξιόπιστη αμφίδρομη επικοινωνία μεταξύ των κόμβων ενός δικτύου, υλοποιώντας μεταξύ τους ένα ιδεατό κύκλωμα. Το πρωτόκολλο TCP διενεργεί σύνθετους ελέγχους σφαλμάτων και ροής στα μεταδιδόμενα πακέτα

Το πρωτόκολλο TCP χωρίζει τα δεδομένα προς μετάδοση σε μικρότερα πακέτα τα οποία ονομάζονται τμήματα ή segments. Το τμήματα αποτελούν την μονάδα μεταφοράς στο πρωτόκολλο TCP.

#### Η Δομή ενός τμήματος ΤCP

Κάθε τμήμα αποτελείται από την Επικεφαλίδα (Header) και τα προς μετάδοση Δεδομένα (Data). Τα βασικότερα πεδία της επικεφαλίδας είναι:

- Οι Θύρες (ports) TCP αφετηρίας και προορισμού.
- Ο Αριθμός Σειράς (Sequence Number). Το κάθε τμήμα έχει τον δικό του αύξοντα αριθμό σειράς. Ο αριθμός σειράς δηλώνει σε ποια θέση πρέπει να μπει το συγκεκριμένο τμήμα από τον παραλήπτη ώστε να αναπαραχθούν τα δεδομένα με την σωστή σειρά.
- Ο Αριθμός Επιβεβαίωσης (Acknowledgment number). Ο αριθμός επιβεβαίωσης χρησιμοποιείται από τον παραλήπτη για την επιβεβαίωση της παραλαβής των τμημάτων της μετάδοσης. Αν ο αποστολέας δεν λάβει επιβεβαίωση μέσα σε ένα εύλογο χρονικό διάστημα, θα επαναλάβει τη μετάδοση των δεδομένων.
- Το Παράθυρο (Window Size). Το παράθυρο χρησιμοποιείται για τον έλεγχο της ροής δεδομένων. Ο παραλήπτης χρησιμοποιεί το πεδίο αυτό για να δηλώσει στον αποστολέα το πλήθος των δεδομένων τα οποία μπορεί να δεχθεί.

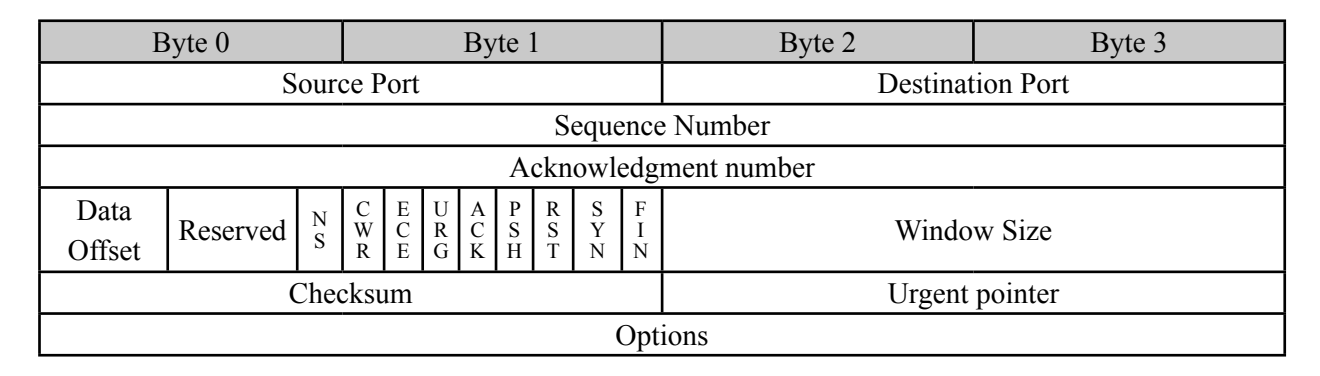

Εικόνα 3.3 Η δομή μιας επικεφαλίδας τμήματος TCP

Η μετάδοση δεδομένων με το πρωτόκολλο TCP χωρίζεται σε τρεις φάσεις:

- Την σύνδεση των άκρων τα οποία θα μεταδώσουν δεδομένα. Πριν γίνει οποιαδήποτε μεταφορά δεδομένων, πρέπει πρώτα να γίνει μια νοητή σύνδεση μεταξύ του αποστολέα και του παραλήπτη ή των δύο άκρων τα οποία θα ανταλλάξουν.
- Την μεταφορά των δεδομένων.
- Την αποσύνδεση των δύο άκρων που επικοινωνούν και την ελευθέρωση όλων των πόρων (μνήμη, θύρες κλπ) οι οποίοι χρησιμοποιήθηκαν κατά την μεταφορά δεδομένων.

# 3.4 Αναφορές

- Μανώλης Κιαγιάς, "Δίκτυα Υπολογιστών ΙΙ Το Ανεπίσημο Βοήθημα", http://www.freebsdworld.gr/ diktia/theBookII.pdf
- Γ. Φούσκας, "Δίκτυα Υπολογιστών Ι", Ελληνικό Ανοικτό Πανεπιστήμιο, ISBN: 960-538-468-Χ.
- RFC 793, TRANSMISSION CONTROL PROTOCOL
- RFC 768, UDP
- UDP, http://el.wikipedia.org/wiki/UDP

- $Kat \acute{a} \lambda o \gamma o \zeta \tau \omega v TCP \kappa a UDP ports$ , http://el.wikipedia.org/wiki/Kat \acute{a} \lambda o \gamma o \zeta \tau \omega v TCP \kappa a UDP ports
- TCP and UDP, http://www.cse.wustl.edu/~jain/cis677-96/ftp/e\_gtcp2.pdf

# 4. Επικοινωνίες UDP και TCP με Visual Basic

### 4.1 Επικοινωνίες UDP με την Visual Basic

Οι επικοινωνίες UDP με την Visual Basic γίνεται με την χρήση της κλάσης UdpClient. Για την χρήση της κλάσης αυτής πρέπει να χρησιμοποιηθεί η δήλωση:

Imports System.Net.Sockets

Οι κυριότερες ιδιότητες, μέθοδοι και συμβάντα της κλάσης αυτής είναι:

| Μέθοδος                | Περιγραφή                                                             |  |
|------------------------|-----------------------------------------------------------------------|--|
|                        | Η μέθοδος αυτή δημιουργεί ένα νέο αντικείμενο της κλάσης αυτής.       |  |
| New                    | πχ. Dim MyUdpClient As New UdpClient                                  |  |
| ή                      | Για την παραλαβή δεδομένων πρέπει να δοθεί ώς παράμετρος και η        |  |
| New(Port as Integer)   | τοπική θύρα η οποία θα χρησιμοποιηθεί για την λήψη δεδομένων.         |  |
|                        | $\pi.\chi$ . Dim MyUdpClient = New System.Net.Sockets.UdpClient(1000) |  |
| Send(buffer() as Byte, | Αποστέλλει έναν πίνακα Bytes στην θύρα και την ΙΡ διεύθυνση οι οποίες |  |
| length as Integer,     | καθορίζονται από τις παραμέτρους port και hostname. Η παράμετρος      |  |
| hostname as String,    | length καθορίζει το πλήθος των bytes τα οποία θα αποσταλούν.          |  |
| port as Integer)       | π.χ. MyUdpClient.Send(buufer, 50, "192.168.1.2", 1000)                |  |
| Close()                | Κλείνει το αντικείμενο UdpClient                                      |  |
|                        | Διαβάζει και επιστρέφει έναν πίνακα από bytes από την διεύθυνση και   |  |
|                        | θύρα η οποία καθορίζεται από την παράμετρο aRemotePoint.              |  |
|                        | πα για λήψη δεδομένων τα οποία - μπορούν να πορέονονται από           |  |
| Receive(aRemotePoint   | οποιαδήποτε διεύθυνση και θύοα μπορούμε να χοησιμοποιήσουμε τις       |  |
| as IpEndPoint)         | παρακάτω εντολές:                                                     |  |
| 1 /                    |                                                                       |  |
|                        | Dim aRemotePoint As New IPEndPoint(IPAddress.Any, 0)                  |  |
|                        | Dim receiveBytes As Byte() = MyUdpClient.Receive(aRemotePoint)        |  |
|                        |                                                                       |  |
|                        |                                                                       |  |
| Close()                | Κλεινει το αντικειμενο UdpClient                                      |  |

Οι επικοινωνίες UDP και TCP μεταδίδουν πίνακες από bytes. Για την αποστολή και λήψη κειμένου, πρέπει να γίνει η μετατροπή του κειμένου σε πίνακα bytes και αντίστροφα. Η μετατροπή γίνεται με την χρήση της κλάσης ASCII και τις μεθόδους GetBytes και GetString.

Στο παρακάτω παράδειγμα γίνεται η μετατροπή κειμένου (μεταβλητή aMessage) σε bytes με όνομα buffer.

Dim buffer() as Byte = Encoding.ASCII.GetBytes(aMessage)

Η αντίστροφη μετατροπή του πίνακα bytes (μεταβλητή buffer) σε κείμενο (μεταβλητή aMessage) γίνεται με το παρακάτω παράδειγμα.

Dim aMessage As String = System.Text.Encoding.ASCII.GetString(buffer)

Σε περίπτωση που το κείμενο για μετατροπή δεν είναι σε κωδικοποίηση ASCII αλλά Unicode, UTF7, UTF8 ή UTF32, τότε αντί της κλάσης ASCII χρησιμοποιούνται οι κλάσεις Unicode, UTF7, UTF8 και UTF32 αντίστοιχα.

#### Εφαρμογή για Επικοινωνίες UDP

Η παραθυρική εφαρμογή η οποία φαίνεται στο σχήμα 16.1 μπορεί να αποστείλει και παραλάβει μηνύματα κειμένου με την χρήση επικοινωνιών UDP.

| 🖳 Επικοινωνίες UDP                                      |                |
|---------------------------------------------------------|----------------|
| Τοπική Διεύθυνση ΙΡ 192.168.1.73 Τοπική Θύρα 4444       | Λήψη Δεδομένων |
|                                                         |                |
|                                                         |                |
|                                                         |                |
|                                                         |                |
| Διεύθυνση IP Αποστολής 192.168.1.73 Θύρα Αποστολής 8888 |                |
|                                                         | Αποστολή       |
|                                                         | Τερματισμός    |

Εικόνα 4.1 Παραθυρική εφαρμογή για επικοινωνίες UDP

Η εφαρμογή χρησιμοποιεί ένα παράθυρο με όνομα FormUdpComms. Το παράθυρο αυτό έχει τα παρακάτω στοιχεία ελέγχου:

| Όνομα                | Τύπος    | Περιγραφή                                                                                                    |
|----------------------|----------|----------------------------------------------------------------------------------------------------|
| ComboBoxLocalIP      | ComboBox | Χρησιμοποιείται για να εμφανίσει όλες τις διαθέσιμες<br>IP διευθύνσεις του Η/Υ και να δώσει στον χρήστη την<br>δυνατότητα να επιλέξει την IP διεύθυνση την οποία θα<br>χρησιμοποιήσει |
| TexbBoxLocalPort     | TextBox  | Πλαίσιο κειμένου όπου ο χρήστης πληκτρολογεί την<br>τοπική θύρα για την παραλαβή δεδομένων                                                                                            |
| TexbBoxSendIPPort    | TextBox  | Πλαίσιο κειμένου όπου ο χρήστης πληκτρολογεί την<br>διεύθυνση IP του παραλήπτη                                                                                                    |
| TexbBoxSendPort      | TextBox  | Πλαίσιο κειμένου όπου ο χρήστης πληκτρολογεί την<br>θύρα του παραλήπτη                                                                                                    |
| TextBoxReceived      | TextBox  | Εμφανίζει στον χρήστη τα εισερχόμενα μηνύματα                                                                                                    |
| TextBoxSend          | TextBox  | Πλαίσιο κειμένου όπου ο χρήστης πληκτρολογεί το μήνυμα το οποίο θέλει να αποστείλει                                                                                                   |
| ButtonStartReceiving |          | Πλήκτρο για το διάβασμα δεδομένων                                                                                                    |
| ButtonSend           |          | Πλήκτρο για την αποστολή δεδομένων                                                                                                    |
| ButtonClose          |          | Πλήκτρο για τον τερματισμό της εφαρμογής                                                                                                    |

Πίνακας 4.1 Τα στοιχεία ελέγχου της εφαρμογής

Η παραθυρική εφαρμογή πρέπει να εκτελείται ταυτόχρονα από δύο χρήστες οι οποίοι είναι συνδεδεμένοι στο διαδίκτυο ή σε τοπικό δίκτυο. Θα πρέπει επίσης, εάν χρησιμοποιείται τείχος προστασίας, να προστεθεί στον κάθε Η/Υ εξαίρεση για την εφαρμογή ή τις UDP θύρες οι οποίες χρησιμοποιούνται.

Η εφαρμογή μπορεί να δοκιμασθεί σε έναν και μόνο Η/Υ από τον ίδιο χρήστη με την παράλληλη εκτέλεση δύο η περισσότερων εφαρμογών για τις επικοινωνίες Udp.

Οι χρήστες των προγραμμάτων επικοινωνίας πρέπει:

- Να επιλέξουν τις κατάλληλες διευθύνσεις και θύρες για την επικοινωνία.
- Να πατήσουν το πλήκτρο "Λήψη δεδομένων" για την λήψη και εμφάνιση των δεδομένων τα οποία παραλαμβάνονται από την επιλεγμένη τοπική θύρα.
- Να πληκτρολογήσουν κάποιο μήνυμα και να πατήσουν στην συνέχεια το πλήκτρο "Αποστολή" για να αποστείλουν το μήνυμα στην επιλεγμένη διεύθυνση IP και θύρα του παραλήπτη.
- Να τερματίσουν την επικοινωνία τους και να κλείσουν την εφαρμογή με το πάτημα του πλήκτρου "Τερματισμός"

Ο κώδικας Visual Basic του παραθύρου της εφαρμογής FormUdpComms για τις επικοινωνίες UDP δίνεται παρακάτω.

```
Imports System.Net
Imports System.Text
Public Class FormUdpComms
    'Ορισμός αντικειμένου της κλάσης UDPClient για την επικοινωνία
    Dim MyUdpClient As New UdpClient
    Ορισμός νήματος για την παραλαβή δεδομένων
    Public ThreadReceive As System. Threading. Thread
    Private Sub FormUdpComms Load (ByVal sender As System.Object,
                ByVal e As System. EventArgs) Handles MyBase. Load
        'Εμφάνιση όλων των ΙΡ διευθύνσεων και εμφάνιση τους
        'στο ComboBoxLocalIP
        'Εύρεση του ονόματος του Η/Υ με την χρήση της μεθόδου Dns.GetHostName
        Dim localHost As String
        localHost = Dns.GetHostName()
        'Εύρεση όλων των τοπικών διευθύνσεων με την χρήση της κλάσης Dns
        Dim IPHEntry = Dns.GetHostEntry(localHost)
        Dim IPAdd = IPHEntry.AddressList
        Me.ComboBoxLocalIp.Items.Clear()
        'Πρόσθεση διευθύνσεων στο ComboBoxLocalIp
        For i As Integer = 0 To IPAdd.GetUpperBound(0)
            Me.ComboBoxLocalIp.Items.Add(IPAdd(i).ToString)
        Next
        'Επιλογή πρώτης διεύθυνσης Ιρ για αποστολή και λήψη
        If Me.ComboBoxLocalIp.Items.Count > 0 Then
            Me.ComboBoxLocalIp.SelectedIndex = 0
            Me.TextBoxSendIP.Text = IPAdd(0).ToString
        End If
   End Sub
    Private Sub ButtonSend Click (ByVal sender As System.Object,
                   ByVal e As System. EventArgs) Handles ButtonSend. Click
        'Αποστολή δεδομένων στην επιλεγμένη Ιρ διεύθυνση και θύρα
        Try
            'Μετατροπή του κειμένου του TextBoxSend σε πίνακα Bytes
            Dim bytesToSend = Encoding.ASCII.GetBytes(Me.TextBoxSend.Text)
            'Αποστολή δεδομένων
            Dim pRet = MyUdpClient.Send(bytesToSend, bytesToSend.Length,
                          Me.TextBoxSendIP.Text, Me.TextBoxSendPort.Text)
        Catch ex As Exception
            MessageBox.Show(ex.Message)
        End Trv
   End Sub
    Private Sub ButtonStartReceiving Click (ByVal sender As System.Object,
          ByVal e As System.EventArgs) Handles ButtonStartReceiving.Click
        'Δημιουργία νήματος το οποίο δέχεται διαρκώς και εμφανίζει δεδομένα
        Try
            'Συσχέτιση UdpClient με την επιλεγμένη τοπική θύρα
            ' για την λήψη δεδομένων
            MyUdpClient = New System.Net.Sockets.UdpClient(
                                          CInt(Me.TextBoxLocalPort.Text))
            'Δημιουργία νήματος για την λήψη δεδομένων
ThreadReceive = New System.Threading.Thread(
                                                AddressOf ReceiveMessages)
            'Έναρξη εκτέλεσης του νήματος
```

```
ThreadReceive.Start()
    Catch ex As Exception
        MessageBox.Show(ex.Message)
    End Try
End Sub
Public Sub ReceiveMessages()
    'Μέθοδος η οποία καλείται από το νήμα για την λήψη δεδομένων
    και η οποία διαβάζει διαρκώς και εμφανίζει δεδομένα
    Do
        Ορισμός απομακρύσμένου σημείου για την ληψη δεδομένων
        Dim aRemotePoint As New System.Net.IPEndPoint(
                                         System.Net.IPAddress.Any, 0)
        'Ανάγνωση δεδομένων τα οποία προέρχονται
        'από το απομακρυσμένο σημείο
        Dim receiveBytes As Byte() = MyUdpClient.Receive(aRemotePoint)
        'Μετατροπή του πίνακα από Bytes ο οποίος παρελήφθη σε κείμενο
        Dim receivedText As String =
                    System.Text.Encoding.ASCII.GetString(receiveBytes)
        'Εμφάνιση κειμένου
        DisplayMessage(aRemotePoint.ToString + " : " + receivedText)
    qool
End Sub
'Ορισμός αναφοράς για την κλήση της μεθόδου DisplayMessageproc
Public Delegate Sub DisplayMessageDelegate (ByVal aMessage As String)
Private Sub DisplayMessage (ByVal aMessage As String)
    Μέθοδος για την εμφάνιση δεδομένων
    Η μέθοδος καλείται από το νήμα για την λήψη δεδομένων
    'Δημιουργία αναφοράς στην μέθοδο DisplayMessageProc
    Dim aDisplayMessageDelegate = New DisplayMessageDelegate(
                                         AddressOf DisplayMessageProc)
    'Κλήση της αναφοράς
    Me.Invoke(aDisplayMessageDelegate, aMessage)
End Sub
Private Sub DisplayMessageProc(ByVal aMessage As String)
    'Μέθοδος η οποία εμφανίζει το κείμενο
    Me.TextBoxReceived.AppendText(aMessage + vbCrLf)
    Me.TextBoxReceived.ScrollToCaret()
End Sub
Private Sub FormUdpComms FormClosing(ByVal sender As System.Object,
               ByVal e As System.Windows.Forms.FormClosingEventArgs)
                                         Handles MyBase.FormClosing
    Try
        Έλεγχος αν το νήμα για την λήψη δεδομένων εκτελείται
        If Not IsNothing (ThreadReceive) Then
            'Τερματισμός του Νήματος
            ThreadReceive.Abort()
        End If
        'Κλείσιμο του αντικειμένου για την UDP επικοινωνία
        Me.MyUdpClient.Close()
    Catch ex As Exception
    End Try
End Sub
Private Sub ButtonClose Click (ByVal sender As System.Object,
```

```
ByVal e As System.EventArgs) Handles ButtonClose.Click
Me.Close()
End Sub
End Class
```

## 4.2 Επικοινωνίες TCP με την Visual Basic

Οι επικοινωνίες TCP γίνονται με την χρήση των κλάσεων TCPClient και TCPListener. Για την χρήση των κλάσεων αυτών, όπως και για τις επικοινωνίες UDP, πρέπει να χρησιμοποιηθεί η δήλωση:

Imports System.Net.Sockets

Για την επικοινωνία με το πρωτόκολλο TCP, είναι απαραίτητη η δημιουργία συνδέσεων και η χρήση δύο διαφορετικών τύπων εφαρμογών. Η μία εφαρμογή λειτουργεί ώς εξυπηρετητής (TCP Server) και η άλλη ώς πελάτης (TCP Client).

Η εφαρμογή του εξυπηρετητή χρησιμοποιεί την κλάση TCPListener για να μπορεί να δέχεται αιτήματα σύνδεσης από την εφαρμογή πελάτη. Και οι δύο εφαρμογές χρησιμοποιούν την κλάση TCPClient για την αποστολή και λήψη δεδομένων με το πρωτόκολλο TCP.

Σε αντίθεση με τις επικοινωνίες UDP οι οποίες χρησιμοποιούν πίνακες bytes για την αποστολή και λήψη δεδομένων, η κλάση TCPClient χρησιμοποιεί αντικείμενα της κλάσης NetworkStream για την αποστολή και λήψη δεδομένων. Η κλάση NetworkStream χρησιμοποιείται ως ενδιάμεση κλάση για να στείλει η παραλάβει πίνακες από bytes.

#### Η κλάση TCPListener

| Ιδιότητες                | Περιγραφή                                                                |
|--------------------------|--------------------------------------------------------------------------|
|                          | Επιστρέφει ένα αντικείμενο τύπου EndPoint το οποίο περιγράφει την τοπι-  |
|                          | κή διεύθυνση και την τοπική θύρα την οποία χρησιμοποιεί το αντικείμενο   |
| LocalEndpoint            | TCPListener                                                              |
|                          | π.χ.                                                                     |
|                          | Console.WriteLine(aTcpListener.LocalEndpoint.ToString)                   |
| Μέθοδοι                  | Περιγραφή                                                                |
|                          | Η μέθοδος αυτή δημιουργεί ένα νέο αντικείμενο της κλάσης αυτής. Η πα-    |
| New(address as IPAdress. | ράμετρος address καθορίζει την τοπική διεύθυνση IP και η παράμετρος port |
|                          | την τοπική θύρα η οποία χρησιμοποιείται για την επικοινωνία.             |
| i ort as integer)        | π.χ.                                                                     |
|                          | Dim aListener = New TcpListener(IPAddress.Parse("192.168.1.2"), 1000)    |

Οι κυριότερες ιδιότητες και μέθοδοι της κλάσης αυτής είναι:

| Start()           | Ενεργοποιεί το αντικείμενο TCPListener και δεσμεύει την τοπική θύρα για<br>τις επικοινωνίες                                                                                                    |
|-------------------|----------------------------------------------------------------------------------------------------|
| AcceptTcpClient() | Η μέθοδος αυτή περιμένει αιτήματα σύνδεσης επικοινωνίας TCP, έως ότου κάποιος πελάτης στείλει ένα αίτημα για να συνδεθεί. Όταν παραληφθεί το σχετικό αίτημα, τότε η μέθοδος επιστρέφει ένα αντικείμενο τύπου TCPClient, το οποίο χρησιμοποιείται για την αποστολή και λήψη μηνυμάτων με το πελάτη ο οποίος έκανε την σύνδεση.<br>π.χ. |
| Stop()            | Το αντικείμενο TCPListener σταματά να δέχεται αιτήματα για σύνδεση και<br>η τοπική θύρα αποδεσμεύεται.                                                                                                    |

#### Η κλάση TCPClient

Οι κυριότερες ιδιότητες και μέθοδοι της κλάσης αυτής είναι:

| Ιδιότητες                                       | Περιγραφή                                                            |
|-------------------------------------------------|----------------------------------------------------------------------|
| <b>B</b> aaaiya <b>B</b> uffarSiza              | Καθορίζει ή επιστρέφει το μέγεθος του προσωρινού χώρου για την λήψη  |
| ReceiveBullerSize                               | δεδομένων                                                            |
| SandBuffarSiza                                  | Καθορίζει ή επιστρέφει το μέγεθος του προσωρινού χώρου για την απο-  |
| SendburierSize                                  | στολή δεδομένων                                                      |
|                                                 | Η ιδιότητα Client επιστρέφει ένα αντικείμενο τύπου Socket. Μία από   |
| Client                                          | τις ιδιότητες αυτού του αντικειμένου είναι η RemoteEndPoint η οποία  |
| Client                                          | μας επιτρέφει την διεύθυνση IP και την θύρα την οποία χρησιμοποιεί ο |
|                                                 | πελάτης ΤCP.                                                         |
| Client.RemoteEndPoint                           | π.χ.                                                                 |
|                                                 | Console.WriteLine(aTcpClient.Client.RemoteEndPoint.ToString)         |
| Μέθοδοι                                         | Περιγραφή                                                            |
| Now                                             | Η μέθοδος αυτή δημιουργεί ένα νέο αντικείμενο TCPClient              |
| New                                             | $π.\chi$ . Dim MyTcpClient As New TcpClient                          |
|                                                 | Η μέθοδος αυτή στέλνει αίτημα σύνδεσης στον εξυπηρετητή TCP του      |
| Connect(address as IPAdress,<br>Port as Integer | οποίου η διεύθυνση καθορίζεται από την παράμετρο IPAddress και η     |
|                                                 | θύρα του από την παράμετρο port.                                     |
|                                                 | π.χ.                                                                 |
|                                                 | MyTcpClient.Connect(IPAddress.Parse("192.168.1.2"), 1000)            |
|                                                 |                                                                      |
|                                                 | Η μέθοδος αυτή επιστρέφει ένα αντικείμενο τύπου NetworkStream το     |
| GetStream()                                     | οποίο γοησιμοποιείται για την αποστολή και λήψη δεδομένων.           |
|                                                 |                                                                      |
| Close()                                         | A zazwikiej za guzucejucija TCPCliant                                |
|                                                 |                                                                      |

#### Η κλάση NetworkStream

Οι κυριότερες ιδιότητες και μέθοδοι της κλάσης αυτής είναι:

| Μέθοδοι                                                          | Περιγραφή                                                                                                    |
|------------------------------------------------------------------|----------------------------------------------------------------------------------------------------|
| Read( buffer as Byte,<br>offset as Integer,<br>size as Integer)  | Η μέθοδος διαβάζει και επιστρέφει έναν πίνακα από bytes. Τα δεδομένα<br>επιστρέφονται στην παράμετρο buffer. Η παράμετρος offset καθορίζει το<br>δείκτη αρχής και η παράμετρος size καθορίζει το πλήθος των bytes τα οποία<br>θα διαβαστούν.<br>π.χ.<br>ο Bend Stream Band (huffer 0, MuTar Client Banaius Buffer Size)                      |
| Write( buffer as Byte,<br>offset as Integer,<br>size as Integer) | Η μέθοδος αποστέλλει έναν πίνακα από bytes. Ο πίνακας bytes ο οποίος<br>θα αποσταλεί καθορίζεται από την παράμετρο buffer, η παράμετρος offset<br>καθορίζει το δείκτη αρχής του πίνακα και η παράμετρος size καθορίζει το<br>πλήθος των στοιχείων του πίνακα τα οποία θα αποσταλούν.<br>π.χ.<br>aWriteStream.Write(buffer, 0, buffer.Length) |

# 4.3 Εφαρμογές εξυπηρετητή και πελάτη ΤCP

#### Εφαρμογή Εξυπηρετητή ΤCP

Η παραθυρική εφαρμογή η οποία φαίνεται στο σχήμα 16.5 λειτουργεί ώς εξυπηρετητής TCP. Η εφαρμογή χρησιμοποιεί ένα παράθυρο με όνομα TCPServerForm.

Το παράθυρο αυτό έχει τα παρακάτω στοιχεία ελέγχου:

| Όνομα            | Τύπος      | Περιγραφή                                            |
|------------------|------------|------------------------------------------------------|
|                  |            | Χρησιμοποιείται για να εμφανίσει όλες τις διαθέσιμες |
| ComboBoyI ocalIP | ComboDov   | IP διευθύνσεις του Η/Υ και να δώσει στον χρήστη την  |
| ComboDoxLocanr   | COIIIDOBOX | δυνατότητα να επιλέξει την ΙΡ διεύθυνση την οποία θα |
|                  |            | χρησιμοποιήσει                                       |
|                  |            | Πλαίσιο κειμένου όπου ο χρήστης πληκτρολογεί την     |
| TextBoxLocalPort | TextBox    | τοπική θύρα την οποία χρησιμοποιεί ο εξυπηρετητής    |
|                  |            | για την σύνδεση πελατών και την επικοινωνία          |
| TextBoxReceived  | TextBox    | Εμφανίζει στον χρήστη τα εισερχόμενα μηνύματα        |
|                  |            | Πλαίσιο κειμένου όπου ο χρήστης πληκτορλογεί το      |
| TextBoxSend      | TextBox    | μήνυμα το οποίο θέλει να αποστείλει                  |
| ButtonStart      |            | Πλήκτρο για την εκκίνηση του εξυπηρετητή             |

| ButtonSend  | Πλήκτρο για την αποστολή δεδομένων       |
|-------------|------------------------------------------|
| ButtonClose | Πλήκτρο για τον τερματισμό της εφαρμογής |

Πίνακας 4.2 Τα στοιχεία ελέγχου του εξυπηρετητή TCP

| 🖳 Εξυπηρε | τητής TCP        | 1 martine in |                 |
|-----------|------------------|--------------|-----------------|
| Διεύθυνσι | וף 195.251.56.95 | ▼ Θύρα 8888  | Εκκίνηση Server |
|           |                  |              |                 |
|           |                  |              |                 |
|           |                  |              |                 |
|           |                  |              |                 |
|           |                  |              |                 |
| Μήνυμα    |                  |              | Αποστολή        |
|           |                  |              | Τερματισμός     |

Εικόνα 4.2 Παραθυρική εφαρμογή εξυπηρετητή TCP

#### Εφαρμογή Πελάτη ΤCP

Η παραθυρική εφαρμογή η οποία φαίνεται στην εικόνα 16.6 λειτουργεί ώς πελάτης TCP. Η εφαρμογή χρησιμοποιεί ένα παράθυρο με όνομα TCPClientForm.

| 🖳 Πελάτης ΤCP | · 140 · 140   | 23/14 | A 8.11  |             |
|---------------|---------------|-------|---------|-------------|
| Σύνδεση σε:   | 195.251.56.95 |       | Σύνδεση | Αποσύνδεση  |
| Θύρα          | 8888          |       |         |             |
|               |               |       |         |             |
|               |               |       |         |             |
|               |               |       |         |             |
|               |               |       |         |             |
|               |               |       |         |             |
|               |               |       |         |             |
|               |               |       |         |             |
|               |               |       |         |             |
|               |               |       |         |             |
|               |               |       |         | Αποστολή    |
|               |               |       |         | Τερματισμός |
|               |               |       |         |             |

Εικόνα 4.3 Παραθυρική εφαρμογή πελάτη ΤCP

Το παράθυρο αυτό έχει τα παρακάτω στοιχεία ελέγχου:

| Όνομα            | Τύπος     | Περιγραφή                                          |
|------------------|-----------|----------------------------------------------------|
|                  |           | Πλαίσιο κειμένου όπου ο χρήστης πληκτρολογεί την   |
| TextBoxIP        | TextBox   | IP διεύθυνση του εξυπηρετητή στον οποίο θέλει να   |
|                  |           | συνδεθεί.                                          |
| TautDayDart      | TorrtDorr | Πλαίσιο κειμένου όπου ο χρήστης πληκτρολογεί την   |
| TextBoxPolt      | Textbox   | θύρα του εξυπηρετητή στον οποίο θέλει να συνδεθεί. |
| TautDayDagaiyad  | TaxtDay   |                                                    |
| TextboxReceived  | Textbox   | Εμφανίζει στον χρηστη τα εισερχομένα μηνυματά      |
| TaxtBoxSand      | TextBox   | Πλαίσιο κειμένου όπου ο χρήστης πληκτρολογεί το    |
| TextDoxSellu     | Техидох   | μήνυμα το οποίο θέλει να αποστείλει                |
| ButtonConnect    | Button    | Πλήκτοο για την σύνδεση με τον εξυπηρετητή         |
| Duttoneonneet    | Button    |                                                    |
| ButtonDisconnect | Button    | Πλήκτρο για την αποσύνδεση με τον εξυπηρετητή      |
|                  |           |                                                    |
| ButtonSend       | Button    | Πλήκτρο για την αποστολή δεδομένων                 |

| ButtonClose Button Πλήκτρο για τον τερματισμό της εφαρμογής | ButtonClose Button | Πλήκτρο για τον τερματισμό της εφαρμογής |
|-------------------------------------------------------------|--------------------|------------------------------------------|
|-------------------------------------------------------------|--------------------|------------------------------------------|

Οι εφαρμογές του πελάτη και του εξυπηρετητή μπορούν να εκτελούνται στον ίδιο ή διαφορετικούς Η/Υ συνδεδεμένους σε τοπικό δίκτυο ή το διαδίκτυο. Τα βήματα για την σύνδεση και την επικοινωνία με το πρωτόκολλο TCP είναι τα παρακάτω:

- Γίνεται εκκίνηση του εξυπηρετητή TCP και στην συνέχεια με το πάτημα του πλήκτρου "Εκκίνηση Server", ο εξυπηρετητής μπαίνει σε κατάσταση αναμονής νέων συνδέσεων.
- Γίνεται εκκίνηση της εφαρμογής πελάτη TCP, επιλέγεται η διεύθυνση και θύρα του εξυπηρετητή και με το πάτημα του πλήκτρου "Σύνδεση" γίνεται σύνδεση με τον εξυπηρετητή. Αν η σύνδεση είναι επιτυχής, τότε εμφανίζονται μηνύματα σύνδεσης τόσο στον πελάτη όσο και στον εξυπηρετητή.
- Ο χρήστης του πελάτη ή του εξυπηρετητή πληκτρολογεί κάποιο μήνυμα και το αποστέλλει με το πάτημα του πλήκτρο "Αποστολή". Το μήνυμα αποστέλλεται και εμφανίζεται στον εξυπηρετητή ή τον πελάτη TCP.
- Με το πλήκτρο "Αποσύνδεση" ο πελάτης αποσυνδέεται από τον εξυπηρετητή.
- Ο εξυπηρετητής εμφανίζει μήνυμα ότι ο πελάτης αποσυνδέθηκε. Με το πάτημα του πλήκτρου "Εκκίνηση Server", ο εξυπηρετητής μπαίνει να μπει εκ νέου σε κατάσταση αναμονής νέων συνδέσεων ή με τα πλήκτρα "Τερματισμός" μπορεί να γίνει ο τερματισμός των εφαρμογών.

Ο κώδικας Visual Basic του παραθύρου του εξυπηρετητή TCP δίνεται παρακάτω.

```
Imports System.Net.Sockets
Imports System.Net
Imports System.Text
Public Class TcpServerForm
    'Ορισμός αντικειμένου TCP Server για την αποδοχή συνδέσεων TCP
    Dim MyTcpListener As TcpListener
   'Ορισμός αντικειμένου γία την επικοινωνία με TCP Client
Dim MyTcpClient As TcpClient
   Private Sub TcpServerForm_Load(ByVal sender As System.Object,
                   ByVal e As System.EventArgs) Handles MyBase.Load
        'Εμφάνιση όλων των ΙΡ διευθύνσεων και εμφάνιση τους
        'στο ComboBoxLocalIP
        'Εύρεση του ονόματος του Η/Υ με την χρήση της μεθόδου Dns.GetHostName
        Dim localHost As String
        localHost = Dns.GetHostName()
        'Εύρεση όλων των τοπικών διευθύνσεων με την χρήση της κλάσης Dns
        Dim anIPHostEntry = Dns.GetHostEntry(localHost)
        Dim anIPAddressArray = anIPHostEntry.AddressList
        Me.ComboBoxLocalIp.Items.Clear()
        'Πρόσθεση διευθύνσεων στο ComboBoxLocalIp
        For i As Integer = 0 To anIPAddressArray.GetUpperBound(0)
            Me.ComboBoxLocalIp.Items.Add(anIPAddressArray(i).ToString)
        Next
        'Επιλογή πρώτης διεύθυνσης ΙΡ
        If Me.ComboBoxLocalIp.Items.Count > 0 Then
            Me.ComboBoxLocalIp.SelectedIndex = 0
        End If
```

```
End Sub
Public Sub StartServer()
    If IsNothing (Me.ComboBoxLocalIp.SelectedItem) Then Exit Sub
    Try
        'Εκκίνηση TCP Server για την αποδοχή συνδέσεων
        MyTcpListener = New
            TcpListener(IPAddress.Parse(Me.ComboBoxLocalIp.SelectedItem),
            CInt(TextBoxLocalPort.Text))
        DisplayMessage("בגג (עחסק TCP Server ....")
        MyTcpListener.Start()
        DisplayMessage("Η τοπική διεύθυνση ΙΡ και η θύρα είναι:" +
                         MyTcpListener.LocalEndpoint.ToString)
        'Αναμονή σύνδεσης
        DisplayMessage ("Αναμονή σύνδεσης....")
        MyTcpClient = MyTcpListener.AcceptTcpClient
        'Εκτύπωση διεύθυνσης και θύρας ΙΡ του πελάτη ο οποίος συνδέθηκε
        DisplayMessage(MyTcpClient.Client.RemoteEndPoint.ToString +
                         ": Σύνδεση ")
        'Εκκίνηση νήματος για την λήψη δεδομένων από τον πελάτη TCP
        Dim aClientTread As Threading.Thread =
               New Threading. Thread (AddressOf ReceiveData)
        aClientTread.Start()
    Catch ex As Exception
        MessageBox.Show(ex.Message)
    End Try
End Sub
Private Sub ReceiveData()
    'Ορίσμός πίνακα Bytes για το διάβασμα δεδομένων
    Dim buffer(10024) As Byte
    Dim aMessage As String
    Do
        Try
            'Ορισμός αντικειμένου NetworkStream για το διάβασμα δεδομένων
            'από το αντικείμενο aTcpClient
            Dim aReadStream As NetworkStream = MyTcpClient.GetStream()
            'Διάβασμα δεδομένων και αποθήκευση τους
            'στο αντικείμενο buffer
            'Στη μεταβλητή bytesRead επιστρέφεται ο αριθμός των bytes
            'τα οποία διαβάσθηκαν
            Dim bytesRead As Integer = aReadStream.Read(buffer, 0,
                                CInt(MyTcpClient.ReceiveBufferSize))
            'Έλεγχος αν ο Client έχει αποσυνδεθεί
            If bytesRead = 0 Then
                Me.DisplayMessage(
                         MyTcpClient.Client.RemoteEndPoint.ToString +
                         ": Αποσύνδεση")
                'Κλείσιμο TCPListener
                MyTcpListener.Stop()
                Έξοδος και τερματισμός του νήματος
                Exit Sub
            End If
            'Μετατροπή πίνακα Bytes σε κείμενο ASCII
            aMessage = System.Text.Encoding.ASCII.GetString(buffer)
            'Εμφάνιση μηνύματος
            Me.DisplayMessage(
                         MyTcpClient.Client.RemoteEndPoint.ToString +
                         ": " + aMessage)
        Catch ex As Exception
            'Εμφάνιση μηνύματος λάθους
            DisplayMessage(ex.Message)
            'Κλείσιμο TCPClient
            MyTcpClient.Close()
```

```
Έξοδος και τερματισμός του νήματος
                Exit Sub
            End Try
        Loop
    End Sub
    'Ορισμός αναφοράς για την κλήση της μεθόδου DisplayMessageproc
    Public Delegate Sub DisplayMessageDelegate (ByVal aMessage As String)
    Public Sub DisplayMessage (ByVal aMessage As String)
        'Μέθοδος για την εμφάνιση δεδομένων
'η οποία καλείται από το νήμα για την λήψη δεδομένων
        'Δημιουργία αναφοράς και συσχέτισή με την μέθοδο DisplayMessageProc
        Dim aDisplayMessageDelegate = New
                DisplayMessageDelegate(AddressOf DisplayMessageProc)
        Κλήση της αναφορά
        Me.Invoke(aDisplayMessageDelegate, aMessage)
    End Sub
    Private Sub DisplayMessageProc(ByVal aMessage As String)
        'Μέθοδος η οποία εμφανίζει το κείμενο
        Me.TextBoxReceived.AppendText(vbCrLf + aMessage)
        Me.TextBoxReceived.ScrollToCaret()
    End Sub
    Private Sub ButtonStart Click (ByVal sender As System.Object,
                   ByVal e As System.EventArgs) Handles ButtonStart.Click
        'Εκκίνηση Server
        StartServer()
    End Sub
    Private Sub ButtonClose Click (ByVal sender As System.Object,
                       ByVal e As System. EventArgs) Handles ButtonClose. Click
        'Τερματισμός
        End
    End Sub
    Private Sub ButtonSend Click (ByVal sender As System.Object,
                       ByVal e As System. EventArgs) Handles ButtonSend. Click
        'Αποστολή μηνάματος στον συνδεδεμμένο πελάτη TCP
        'Ορισμός αντικειμένου NetworkSystem για την αποστολή δεδομένων
        'στο αντικείμενο aTcpClient
        Dim aWriteStream As NetworkStream = MyTcpClient.GetStream()
        'Μετατροπή κειμένου προς αποστολή σε πίνακα Bytes
        Dim buffer As Byte() = Encoding.ASCII.GetBytes(Me.TextBoxSend.Text)
        'Αποστολή δεδομένων στον TCPClient με το αντικείμενο NetworkStream
        aWriteStream.Write(buffer, 0, buffer.Length)
    End Sub
End Class
```

Ο κώδικας Visual Basic του παραθύρου του πελάτη TCP δίνεται παρακάτω.

```
Σελίδα 33
```

```
'Εύρεση όλων των ΙΡ διευθύνσεων και εμφάνιση της
    'πρώτης διεύθυνσης
    'Εύρεση του ονόματος του Η/Υ με την χρήση της μεθόδου Dns.GetHostName
    Dim localHost As String
    localHost = Dns.GetHostName()
    'Εύρεση όλων των τοπικών διευθύνσεων με την χρήση της κλάσης Dns
    Dim anIPHostEntry = Dns.GetHostEntry(localHost)
    Dim anIPAddressArray = anIPHostEntry.AddressList
    'Εμφάνιση της πρώτης διεύθυνσης στο πλαίσιο
    'κειμένου με όνομα TextBoxIp
    Try
       Me.TextBoxIP.Text = anIPAddressArray(0).ToString
    Catch ex As Exception
    End Try
End Sub
Private Sub ButtonConnect_Click(ByVal sender As System.Object,
              ByVal e As System. EventArgs) Handles ButtonConnect. Click
    'Μέθοδος για την σύνδεση με TCP Server
    Try
        'Χρήση της μεθόδου connect για την σύνδεση με TCP Server
        MyTcpClient.Connect(IPAddress.Parse(Me.TextBoxIP.Text),
                            TextBoxPort.Text)
        DisplayMessage("Συνδέθηκε με TcpServer ...")
        'Εκκίνηση νήματος για την λήψη δεδομένων από τον TCP Server
        Dim clientThread As Threading.Thread = New Threading.
                                     Thread (AddressOf ReceiveData)
        clientThread.Start()
    Catch ex As Exception
       MessageBox.Show(ex.Message)
    End Try
End Sub
Private Sub ReceiveData()
    'Ορίσμός πίνακα Bytes για το διάβασμα δεδομένων
    Dim buffer(10024) As Byte
    Do
        Try
            'Ορισμός αντικειμένου NetworkStream για το διάβασμα δεδομένων
            'από το αντικείμενο aTcpClient
            Dim aReadStream As NetworkStream = MyTcpClient.GetStream()
            'Διάβασμα δεδομένων και αποθήκευση τους
            'στο αντικείμενο buffer
            aReadStream.Read(buffer, 0, MyTcpClient.ReceiveBufferSize)
            'Μετατροπή πίνακα Bytes σε κείμενο ASCII
            Dim aMessage As String =
                           System.Text.Encoding.ASCII.GetString(buffer)
            'Εμφάνιση μηνύματος
            Catch ex As Exception
            'Εμφάνιση μηνύματος λάθους
            DisplayMessage(ex.Message)
            'Κλείσιμο TCPClient
            MyTcpClient.Close()
            Έξοδος και τερματισμός του νήματος
            Exit Sub
```

```
End Try
        Loop
   End Sub
   Private Sub ButtonSend Click(ByVal sender As System.Object,
        ByVal e As System. EventArgs) Handles ButtonSend. Click
        Μέθοδος για την αποστολή δεδομένων στον TCP Server
        'Δημιουργία πίνακα Bytes για την αποστολή δεδομένων
        'και μετατροπή του κειμένου προς αποστολή σε bytes
        Dim buffer As Byte() =
                System.Text.Encoding.ASCII.GetBytes(TextBox2.Text)
        'Ορισμός αντικειμένου της κλάσης NetworkStream για την
        'αποστολή δεδομένων
        Dim aWriteStream As NetworkStream = MyTcpClient.GetStream()
        'Αποστολή πίνακα bytes στον TCP serve
        aWriteStream.Write(buffer, 0, buffer.Length)
   End Sub
    'Ορισμός αναφοράς για την κλήση της μεθόδου DisplayMessageproc
   Public Delegate Sub DisplayMessageDelegate(ByVal aMessage As String)
   Public Sub DisplayMessage (ByVal aMessage As String)
        Μέθοδος για την εμφάνιση δεδομένων
        'η οποία καλείται από το νήμα για την λήψη δεδομένων
        'Δημιουργία αναφοράς και συσχέτισή με την μέθοδο DisplayMessageProc
        Dim aDisplayMessageDelegate = New
                      DisplayMessageDelegate(AddressOf DisplayMessageProc)
        'Κλήση της αναφοράς
       Me.Invoke(aDisplayMessageDelegate, aMessage)
   End Sub
   Private Sub DisplayMessageProc(ByVal aMessage As String)
        'Μέθοδος η οποία εμφανίζει το κείμενο
        Me.TextBoxReceived.AppendText(vbCrLf + aMessage)
       Me.TextBoxReceived.ScrollToCaret()
   End Sub
   Private Sub ButtonDisconnect Click (ByVal sender As System.Object,
               ByVal e As System. EventArgs) Handles ButtonDisconnect. Click
        'Αποσύνδεση πελάτη
       MyTcpClient.Close()
   End Sub
   Private Sub ButtonClose Click (ByVal sender As System. Object,
                ByVal e As System. EventArgs) Handles ButtonClose. Click
        'Τερματισμός εφαρμογής
        End
   End Sub
End Class
```

#### Εξυπηρετητής TCP με δυνατότητα πολλαπλών συνδέσεων

Η εφαρμογή του εξυπηρετητή η οποία παρουσιάσθηκε στην προηγούμενη ενότητα έχει την δυνατότητα να συνδέεται και να επικοινωνεί μόνο με έναν πελάτη κάθε φορά. Σε περίπτωση που απαιτούνται περισσότερες από μια συνδέσεις με πελάτες ταυτόχρονα, τότε πρέπει να γίνουν οι παρακάτω αλλαγές:

- Η αναμονή για συνδέσεις πελατών να εκτελείται διαρκώς με ένα διαφορετικό νήμα το οποίο θα δέχεται αιτήματα για νέες συνδέσεις και να τα εξυπηρετεί.
- Αντί μίας μεταβλητής αντικειμένου TCPClient η οποία χρησιμοποιείται για την επικοινωνία με τους

πελάτες TCP, για την κάθε νέα σύνδεση δημιουργείται κι ένα νέο αντικείμενο της κλάσης TCPClient. Για την κάθε νέα σύνδεση δημιουργείται και ένα νέο νήμα το οποίο διαβάζει τα δεδομένα τα οποία αποστέλλει ο πελάτης.

Επίσης, η τροποποιημένη εφαρμογή του εξυπηρετητή πολλαπλών συνδέσεων (εικόνα 16.7) διαθέτει επιπλέον μία λίστα επιλογής όπου εμφανίζονται τα στοιχεία των συνδεδεμένων πελατών, ένα πλήκτρο για την εμφάνιση των πελατών και ένα πλήκτρο για την αποστολή μηνύματος ταυτόχρονα σε όλους τους συνδεδεμένους πελάτες.

| 🖳 Tcp Server                 | stop from froma |                                          |
|------------------------------|-----------------|------------------------------------------|
| Διεύθυνση IP 195.251.56.95 👻 | θύρα 8888       | Εκκάνηση Server                          |
| Πελάτες ΤCP                  |                 |                                          |
| Εμφάνιση TCP Clients         |                 |                                          |
| Μήνυμα                       |                 | Αποστολή Broadcast<br>Τερματισμός Server |

Εικόνα 4.4 Παραθυρική εφαρμογή πελάτη TCP

Παρακάτω δίνεται ο κώδικας για την υλοποίηση του παραθύρου του εξυπηρετητή πολλαπλών συνδέσεων.

```
Imports System.Net.Sockets
Imports System.Net
Imports System.Text
Public Class TcpServerForm
    'Opισμός αντικειμένου TCP Server για την αποδοχή συνδέσεων TCP
    Dim MyTcpListener As TcpListener
    'Opισμός νήματος για την αποδοχή συνδέσεων
    Public ThreadListen As System.Threading.Thread
    'Opισμός συλλογής συνδεδέμμένων TCP Clients
    Public TcpClientsCollection As New Collection
    Private Sub TcpServerForm_Load(ByVal sender As System.Object,
```

```
ByVal e As System.EventArgs) Handles MyBase.Load
    'Εμφάνιση όλων των ΙΡ διευθύνσεων και εμφάνιση τους
    'στο ComboBoxLocalIP
    'Εύρεση του ονόματος του Η/Υ με την χρήση της μεθόδου Dns.GetHostName
    Dim localHost As String
    localHost = Dns.GetHostName()
    'Εύρεση όλων των τοπικών διευθύνσεων με την χρήση της κλάσης Dns
    Dim anIPHostEntry = Dns.GetHostEntry(localHost)
    Dim anIPAddressArray = anIPHostEntry.AddressList
    Me.ComboBoxLocalIp.Items.Clear()
    'Πρόσθεση διευθύνσεων στο ComboBoxLocalIp
    For i As Integer = 0 To anIPAddressArray.GetUpperBound(0)
        Me.ComboBoxLocalIp.Items.Add(anIPAddressArray(i).ToString)
    Next
    'Επιλογή πρώτης διεύθυνσης ΙΡ
    If Me.ComboBoxLocalIp.Items.Count > 0 Then
        Me.ComboBoxLocalIp.SelectedIndex = 0
    End If
End Sub
Public Sub StartServer()
    If IsNothing (Me.ComboBoxLocalIp.SelectedItem) Then Exit Sub
    Try
        'Εκκίνηση TCP Server για την αποδοχή συνδέσεων
        MyTcpListener = New TcpListener(
               IPAddress.Parse(Me.ComboBoxLocalIp.SelectedItem),
               CInt(TextBoxPort.Text))
        DisplayMessage("Εκκίνηση TCP Server ....")
        MyTcpListener.Start()
        DisplayMessage ("Η τοπική διεύθυνση ΙΡ και η θύρα είναι:" +
                        MyTcpListener.LocalEndpoint.ToString)
        Όρισμός νήματος για την αποδοχή συνδέσεων από πελάτες
        ThreadListen = New
            System. Threading. Thread (AddressOf ListenForConnectionRequests)
        'Εκκινηση νήματος
        ThreadListen.Start()
        DisplayMessage ("Αναμονή συνδέσεων....")
    Catch ex As Exception
        MessageBox.Show(ex.Message)
    End Try
End Sub
Public Sub ListenForConnectionRequests()
    Do
        'Αναμονή σύνδεσης
        Dim aTcpClient As TcpClient = MyTcpListener.AcceptTcpClient
        'Πρόσθεση νέου πελάτη στην συλλογή TcpClientsCollection
        TcpClientsCollection.Add(aTcpClient,
                         aTcpClient.Client.RemoteEndPoint.ToString)
        'Εκκίνηση νήματος για την λήψη δεδομένων από τον πελάτη TCP
Dim aClientTread As Threading.Thread =
            New Threading. Thread (AddressOf ReceiveData)
        aClientTread.Start(aTcpClient)
        DisplayMessage(aTcpClient.Client.RemoteEndPoint.ToString +
                         ": Σύνδεση ")
    Loop
End Sub
Private Sub ReceiveData (ByVal aTcpClient As TcpClient)
    'Ορίσμός πίνακα Bytes για το διάβασμα δεδομένων
    Dim buffer(10024) As Byte
    Dim aMessage As String
```

```
Do
        Try
            'Ορισμός αντικειμένου NetworkStream για το διάβασμα δεδομένων
            'από το αντικείμενο aTcpClient
            Dim aReadStream As NetworkStream = aTcpClient.GetStream()
            'Διάβασμα δεδομένων και αποθήκευση τους
            'στο αντικείμενο buffer
            'Στη μεταβλητή bytesRead επιστρέφεται ο αριθμός
            'των bytes τα οποία διαβάσθηκαν
            Dim bytesRead As Integer = aReadStream.Read(buffer, 0,
                                      CInt(aTcpClient.ReceiveBufferSize))
            'Έλεγχος αν ο Client έχει αποσυνδεθεί
            If bytesRead = 0 Then
                Me.DisplayMessage(
                     aTcpClient.Client.RemoteEndPoint.ToString +
                      ": Αποσύνδεση")
                'Διαγραφή TCP Client από το πίνακα των
                'συνδεδεμμένων Clients
                ListBoxTcpClients.Items.Remove(
                        aTcpClient.Client.RemoteEndPoint.ToString())
                'Έξοδος και τερματισμός του νήματος
                Exit Sub
            End If
            'Μετατροπή πίνακα Bytes σε κείμενο ASCII
            aMessage = System.Text.Encoding.ASCII.GetString(buffer)
             Εμφάνιση μηνύματος
            Me.DisplayMessage(
                     aTcpClient.Client.RemoteEndPoint.ToString +
                     ": " + aMessage)
        Catch ex As Exception
            'Εμφάνιση μηνύματος λάθους
            DisplayMessage(ex.Message)
            'Κλείσιμο TCPClient
            aTcpClient.Close()
            Έξοδος και τερματισμός του νήματος
            Exit Sub
        End Try
    Loop
End Sub
'Ορισμός αναφοράς για την κλήση της μεθόδου DisplayMessageproc
Public Delegate Sub DisplayMessageDelegate(ByVal aMessage As String)
Public Sub DisplayMessage (ByVal aMessage As String)
    'Μέθοδος για την εμφάνιση δεδομένων
    η οποία καλείται από το νήμα για την λήψη δεδομένων
    'Δημιουργία αναφοράς και συσχέτισή με την μέθοδο DisplayMessageProc
    Dim aDisplayMessageDelegate = New
                  DisplayMessageDelegate(AddressOf DisplayMessageProc)
    'Κλήση της αναφοράα
    Me.Invoke(aDisplayMessageDelegate, aMessage)
End Sub
Private Sub DisplayMessageProc(ByVal aMessage As String)
    'Μέθοδος η οποία εμφανίζει το κείμενο
    Me.TextBoxReceived.AppendText(vbCrLf + aMessage)
    Me.TextBoxReceived.ScrollToCaret()
End Sub
Private Sub ButtonStart_Click(ByVal sender As System.Object,
                  ByVal e As System. EventArgs) Handles ButtonStart. Click
    'Εκκίνηση Server
    StartServer()
End Sub
```

```
Private Sub ButtonClose Click (ByVal sender As System.Object,
             ByVal e As System. EventArgs) Handles ButtonClose. Click
        'Τερματισμός
        End
   End Sub
   Private Sub ButtonBroadcast Click(ByVal sender As System.Object,
                   ByVal e As System. EventArgs) Handles ButtonBroadcast. Click
        'Απστολή μηνύματος για κάθε συνδεδεμμένο TCP Client
        For Each aTcpClient In Me.TcpClientsCollection
            'Ορισμός αντικειμένου NetworkSystem για την αποστολή δεδομένων
            'στο αντικείμενο aTcpClient
            Dim aWriteStream As NetworkStream = aTcpClient.GetStream()
            'Μετατροπή κειμένου προς αποστολή σε πίνακα Bytes
            Dim buffer As Byte() =
                   Encoding.ASCII.GetBytes(Me.TextBoxSend.Text)
            'Αποστολή δεδομένων στον TCPClient με το αντικείμενο NetworkStream
            aWriteStream.Write(buffer, 0, buffer.Length)
        Next
   End Sub
   Private Sub ButtonSend Click(ByVal sender As System.Object,
                      ByVal e As System. EventArgs) Handles ButtonSend. Click
        If IsNothing(ListBoxTcpClients.SelectedItem) Then Exit Sub
        Dim writeStream As NetworkStream =
            TcpClientsCollection(ListBoxTcpClients.SelectedItem).GetStream()
        Dim sendBytes As Byte() =
                   Encoding.ASCII.GetBytes (Me.TextBoxSend.Text)
        writeStream.Write(sendBytes, 0, sendBytes.Length)
   End Sub
   Private Sub ButtonShowTcpClients Click(ByVal sender As System.Object,
            ByVal e As System.EventArgs) Handles ButtonShowTcpClients.Click
        Me.ListBoxTcpClients.Items.Clear()
        For Each aTcpClient As TcpClient In TcpClientsCollection
            Me.ListBoxTcpClients.Items.Add(
                                aTcpClient.Client.RemoteEndPoint.ToString)
       Next
   End Sub
End Class
```

# 4.4 Αναφορές

- Todd Herman, Allen Jones, Matthew MacDonald, Rakesh Rajan, "Visual Basic 2008 Recipes: A Problem-Solution Approach", Chapter 11 Netowrking and Remoting, Apress, ISBN 13: 978-1-59059-970-9
- Joseph Albahari, "Threading in C#", http://www.albahari.info/threading.pdf"

# 5. MODBUS

## 5.1 Το πρωτόκολλο Modbus

Η πρωτόκολλο Modbus είναι ένα ευρέως διαδεδομένο πρωτόκολλο για την αποστολή και λήψη δεδομένων κυρίως σε εφαρμογές αυτοματισμού. Το πρωτόκολλο αυτό ανήκει στο επίπεδο εφαρμογής του μοντέλου αναφοράς OSI και αναπτύχθηκε αρχικά από την Εταιρεία Modicon ως σειριακό πρωτόκολλο για την επικοινωνία με PLC. Πολύ σύντομα καθιερώθηκε ως βιομηχανικό πρότυπο για τις επικοινωνίες με ηλεκτρονικές συσκευές λόγω των παρακάτω πλεονεκτημάτων του:

- Είναι απλό στην χρήση του και σχετικά εύκολο στην υλοποίηση του
- Είναι ανοιχτό πρωτόκολλο και η χρήση του είναι ελεύθερη
- Αναπτύχθηκε ειδικά για βιομηχανικές εφαρμογές

Το πρωτόκολλο Modbus χρησιμοποιείται κυρίως σε συστήματα SCADA για την διασύνδεση των Η/Υ με προγραμματιζόμενους λογικούς ελεγκτές (PLCs), ψηφιακά συστήματα ελέγχου (DCS) και διάφορες άλλες ηλεκτρονικές συσκευές μετρήσεων και ελέγχου.

Το πρωτόκολλο Modbus opíζει δύο τύπους συσκευών οι οποίες επικοινωνούν: τον Modbus Master και τον Modbus Slave. O Modbus Master είναι η συσκευή η οποία στέλνει μηνύματα στον Modbus Slave και ο Modbus Slave απαντά στα μηνύματα τα οποία δέχεται. O Modbus Master είναι συνήθως η συσκευή η οποία συλλέγει τα δεδομένα από πολλούς περιφερειακούς σταθμούς μετρήσεων και αυτοματισμού. Ένας Modbus Master μπορεί να επικοινωνεί μέχρι και με 240 Modbus Slaves οι οποίοι είναι συνδεδεμένοι στο ίδιο δίκτυο και έχει ο καθένας την δικιά του μοναδική διεύθυνση επικοινωνίας ή αναγνωριστικό αριθμό σταθμού.

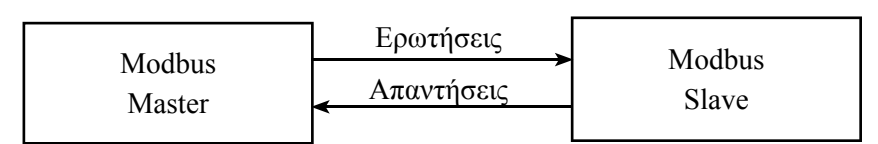

Υπάρχουν τριών ειδών τύποι μηνυμάτων τα οποία ανταλλάσσονται σε επικοινωνίες με την χρήση του πρωτοκόλλου Modbus:

| Τύπος         | Αποστολέας    | Περιγραφή                       |
|---------------|---------------|---------------------------------|
| Ερώτημα       | Modbus Master | Ερώτημα προς τον Modbus Slave   |
| Απάντηση      | Modbus Slave  | Απάντηση προς τον Modbus Master |
| Μήνυμα Λάθους | Modbus Slave  | Μήνυμα λάθους του Modbus Slave  |

Το πρωτόκολλο Modbus ορίζει τους παρακάτω τύπους δεδομένων :

| Ονομασία         | Τύπος δεδομένων | Πρόσβαση             |
|------------------|-----------------|----------------------|
| Coil             | bit             | Εγγραφή και ανάγνωση |
| Input Discrete   | bit             | Μόνο για ανάγνωση    |
| Holding Register | word (16 bit)   | Εγγραφή και ανάγνωση |
| Input Register   | word (16 bit)   | Μόνο για ανάγνωση    |

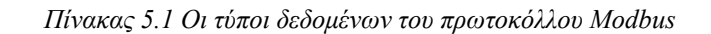

Οι τύποι δεδομένων Input Coil και Input Register είναι μόνοι για ανάγνωση ενώ οι τύποι Coil και Holding Register μπορούν να χρησιμοποιηθούν τόσο για ανάγνωση όσο και για εγγραφή τιμών στον Modbus Slave.

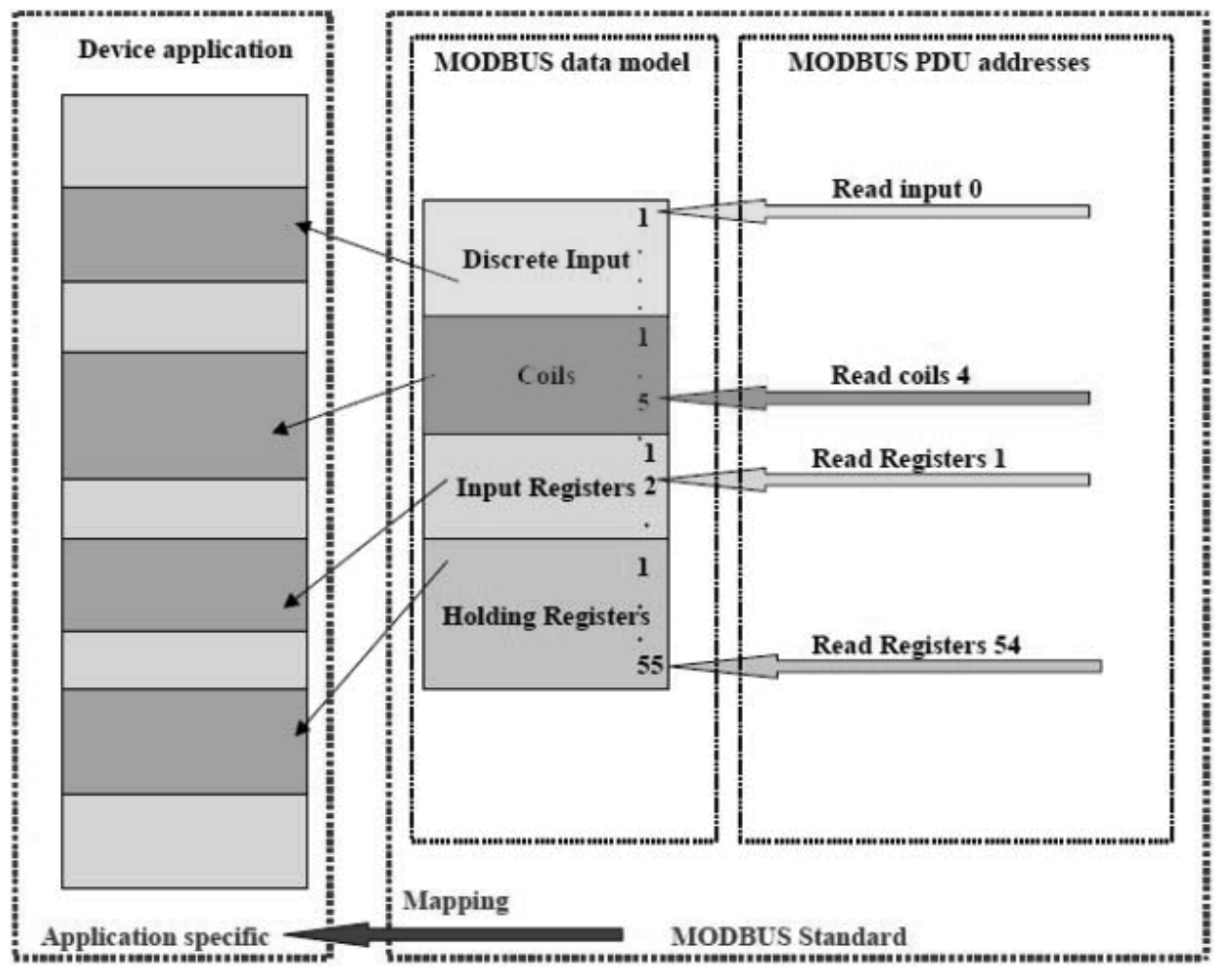

Εικόνα 5.1 Τύποι δεδομένων του πρωτόκολου Modbus

# Λειτουργίες μηνυμάτων του Modbus

Το κάθε ερώτημα το οποίο αποστέλλεται από τον Modbus Master στον Modbus Slave περιέχει ένα κωδικό

#### Σελίδα 42 Τζιάλλας Γρηγόρης Εφαρρμογές Προγραμματισμού για Ηλεκτρονικούς

αριθμό λειτουργίας ο οποίος χρησιμοποιείται για να προσδιορίζει την λειτουργία η οποία απαιτείται να γίνει ή το είδος του περιεχομένου του μηνύματος.

| Τύπος       | Τύπος Δεδομένων    | Όνομα Λειτουργίας                | Κωδικός |
|-------------|--------------------|----------------------------------|---------|
| Πρόσβαση    | Bit                | Read Discrete Inputs             | 2       |
| Δεδομένων   |                    | Read Coils                       | 1       |
|             |                    | Write Single Coil                | 5       |
|             |                    | Write Multiple Coils             | 15      |
|             | 16-bit             | Read Input Register              | 4       |
|             |                    | Read Holding Registers           | 3       |
|             |                    | Write Single Register            | 6       |
|             |                    | Write Multiple Registers         | 16      |
|             |                    | Read/Write Multiple Registers    | 23      |
|             |                    | Mask Write Register              | 22      |
|             |                    | Read FIFO Queue                  | 24      |
|             | File Record Access | Read File Record                 | 20      |
|             |                    | Write File Record                | 21      |
| Διαγνωστικά | ·                  | Read Exception Status            | 7       |
| Μηνύματα    |                    | Diagnostic                       | 8       |
|             |                    | Get Com Event Counter            | 11      |
|             |                    | Get Com Event Log                | 12      |
|             |                    | Report Slave ID                  | 17      |
|             |                    | Read Device Identification       | 43      |
| Άλλο        |                    | Encapsulated Interface Transport | 43      |

Οι λειτουργίες και οι αντίστοιχοι κωδικοί των λειτουργιών δίνονται στον παρακάτω πίνακα.

Πίνακας 5.2 Οι κωδικοί λειτουργιών του πρωτοκόλλου Modbus

### 5.2 Τύποι πρωτοκόλλων Modbus

Το πρωτόκολλο Modbus μπορεί να χρησιμοποιηθεί σε σειριακά δίκτυα όπως RS-232 και RS-422/RS-485 και δίκτυα TCP/IP .

Υπάρχουν διάφορες παραλλαγές του πρωτοκόλλου Modbus για την μετάδοση σε διαφορετικά είδη δικτύων, οι κυριότερες από τις οποίες είναι οι παρακάτω:

- Modbus RTU για σειριακή επικοινωνία
- Modbus ASCII για σειριακή επικοινωνία
- Modbus TCP για επικοινωνία με το πρωτόκολλο TCP.

Αναλόγως του τύπου πρωτοκόλλου ορίζονται και διαφορετικές δομές πακέτων για την αποστολή και μετάδοση μηνυμάτων.

#### Το πρωτόκολλο MODBUS RTU

Το πρωτόκολλο Modbus RTU χρησιμοποιείται για σειριακές επικοινωνίες όπως RS-232 και RS-422/RS-485. Είναι ο περισσότερο διαδεδομένος τύπος από τα είδη πρωτοκόλλων Modbus και χρησιμοποιεί bits για την αποστολή και λήψη δεδομένων και έλεγχο CRC για την ορθότητα της μετάδοσης των δεδομένων.

| Ονομα                       | Μήκος     | Περιγραφή                                 |  |  |
|-----------------------------|-----------|-------------------------------------------|--|--|
| Αρχή                        | 3.5 chars | Κενό τουλάχιστον 3.5 χαρακτήρων           |  |  |
| Διεύθυνση Slave             | 8 bits    | Διεύθυνση Σταθμού Slave                   |  |  |
| Κωδικός λειτουργίας         | 8 bits    | Κωδικός λειτουργίας                       |  |  |
| $\Delta$ εδομένα n * 8 bits |           | Δεδομένα τα οποία αποστέλλονται ή παραλαμ |  |  |
|                             |           | βάνονται                                  |  |  |
| CRC Check                   | 16 bits   | Έλεγχος λάθους CRC                        |  |  |
| Τέλος                       | 3.5c idle | Κενό τουλάχιστον 3.5 χαρακτήρων           |  |  |

#### Το πρωτόκολλο MODBUS ASCII

Το πρωτόκολλο Modbus ASCII χρησιμοποιείται για σειριακές επικοινωνίες όπως και το πρωτόκολλο Modbus RTU. Το πρωτόκολλο αυτό χρησιμοποιεί ASCII χαρακτήρες για την μετάδοση δεδομένων και χρησιμοποιεί έλεγχο LRC για την ορθότητα της μετάδοσης των δεδομένων. Το δεδομένα τα οποία αποστέλλονται μετατρέπονται σε δεκαεξαδικούς χαρακτήρες ASCII (0..F) πριν την μετάδοση τους.

| Όνομα               | Μήκος                           | Περιγραφή                                  |  |  |
|---------------------|---------------------------------|--------------------------------------------|--|--|
| Αρχή                | 1 char                          | άνω κάτω τελεία (: ) (ASCII 3A hex)        |  |  |
| Διεύθυνση Slave     | $\Delta$ ιεύθυνση Σταθμού Slave |                                            |  |  |
| Κωδικός λειτουργίας | 2 chars                         | Κωδικός λειτουργίας                        |  |  |
| Δεδομένα            | n chars                         | Δεδομένα τα οποία αποστέλλονται ή παραλαμ- |  |  |
|                     |                                 | βάνονται                                   |  |  |
| LRC Check           | 2 chars                         | Έλεγχος λάθους LRC                         |  |  |
| Τέλος               | 2 chars                         | CRLF (δεκαεξαδικές τιμές ASCII 0D και 0A)  |  |  |

#### Το πρωτόκολλο MODBUS TCP

Το πρωτόκολλο αυτό χρησιμοποιείται για επικοινωνίες TCP/IP. Τα δεδομένα μεταδίδονται σε μορφή bytes και δεν απαιτείται έλεγχος δεδομένων αφού αυτός γίνεται από το πρωτόκολλο TCP.

| Όνομα             | Μήκος   | Περιγραφή                             |
|-------------------|---------|---------------------------------------|
| Transaction ID    | 2 bytes | Κωδικός για τον συγχρονισμό μηνυμάτων |
| Είδος πρωτοκόλλου | 2 bytes | 0 για MODBUS/TCP                      |
| Πλήθος            | 2 bytes | Αριθμός Bytes που ακολουθούν          |
| Κωδικός σταθμού   | 1 byte  | Διεύθυνση Σταθμού Slave               |

| Κωδικός λειτουργίας 1 byte |         | Κωδικός λειτουργίας |
|----------------------------|---------|---------------------|
| Δεδομένα                   | n bytes | Δεδομένα            |

# 6. Εφαρμογές MODBUS με την Visual Basic

### 6.1 Εφαρμογή Modbus RTU Master

#### Περιγραφή της εφαρμογής Modbus RTU Master

Η εφαρμογή η οποία φαίνεται στο σχήμα 17.2 λειτουργεί ώς Modbus RTU Master. Η εφαρμογή χρησιμοποιεί ένα παράθυρο με όνομα FormModbusMaster.

| 🖳 Modbus RT                                  | U Master                                     |                                                  |                        |
|----------------------------------------------|----------------------------------------------|--------------------------------------------------|------------------------|
| Ρυθμίσεις Σ<br>Slave ID<br>Θύρα<br>Baudrate: | Ξειριακής Σύνδεσης<br>1<br>COM19 ▼<br>9600 ▼ | Start Addr:<br>Register Qty:<br>Holding Register | 0<br>0                 |
| Εκκάνησ<br>Τερματισ                          | <b>η Serial Master</b><br>μός Serial Master  | Ανανέωση<br>Δεδομένων                            | Ενημέρωση<br>Δεδομένων |

Εικόνα 6.1 Εφαρμογή Modbus RTU Master

Το παράθυρο FormModbusMaster έχει τα παρακάτω στοιχεία ελέγχου:

| Όνομα                  | Τύπος      | Περιγραφή                                            |
|------------------------|------------|------------------------------------------------------|
|                        |            | Πλαίσιο κειμένου όπου ο χρήστης πληκτρολογεί την     |
| TextBoxSerialSlaveID   | TextBox    | διεύθυνση του σταθμού RTU Slave με την οποία θα      |
|                        |            | επικοινωνήσει                                        |
|                        |            | Χρησιμοποιείται για να εμφανίσει όλες τις διαθέσιμες |
| ComboBoxComPorts       | ComboBox   | σειριακές θύρες και την επιλογή από τον χρήστη της   |
|                        |            | θύρας για την σειριακή επικοινωνία                   |
| ComboDovDoudData       | ComboDov   | Χρησιμοποιείται για την επιλογή της ταχύτητας της    |
| CollioodoxDauuKaic     | COIIIOODOX | σειριακής επικοινωνίας                               |
| Tout Dou Stort Address | ToutDou    | Διεύθυνση RTU Slave από την οποία θα διαβαστούν      |
| TextBoxStartAddress    | TextBox    | τα δεδομένα.                                         |
| TextBoxNumOfRegisters  | TextBox    | Πλήθος δεδομένων προς ανάγνωση                       |

| TextBoxHoldingRegister1 | TextBox | Πλαίσιο κειμένου όπου εμφανίζεται η τιμή του πρώτου<br>από τα δεδομένα τα οποία διαβάζονται από τον RTU<br>Slave                                |
|-------------------------|---------|----------------------------------------------------------------------------------------------------|
| ButtonStartMaster       |         | Πλήκτρο για το εκκίνηση του Modbus RTU Master                                                                                                   |
| ButtonStopMaster        |         | Πλήκτρο για τον τερματισμό του Modbus RTU Master                                                                                                |
| ButtonRefreshData       |         | Πλήκτρο για την ανάγνωση των Holding Registers<br>και εμφάνιση του πρώτου από τα δεδομένα τα οποία<br>επιστρέφονται στο TextBoxHoldingRegister1 |
| ButtonSetData           |         | Πλήκτρο για την τροποποίησης της τιμής του πρώτου<br>Holding Register του ModbusRTUMaster με βάση την<br>τιμή του TextBoxHoldingRegister1       |

Πίνακας 6.1 Τα στοιχεία ελέγχου του Modbus RTU Master

#### Δοκιμή της εφαρμογής Modbus RTU Master

|        | Επιλ<br>Δε                                                                        | ιογή Ί<br>εδομέν | Γύπου<br>νων     | I                    |                                                             | Ρυθμ<br>Επικοι | ιίσεις<br>νωνιών     |                |                      |             | Επιλο<br>Πρωτοκό | γή<br>λλου |
|--------|-----------------------------------------------------------------------------------|------------------|------------------|----------------------|-------------------------------------------------------------|----------------|----------------------|----------------|----------------------|-------------|------------------|------------|
| 1 1000 | MODBUS RTU RS-232 PLC - Simulator (port: COM18 9600,8,N,1,R-en)                   |                  |                  |                      |                                                             |                |                      |                |                      |             |                  |            |
| L      | Connected (1) : (                                                                 | (receive         | ed/sent) (0/0    | )) Serv. read        | data.                                                       |                |                      |                |                      |             |                  | ┘Щ₽́       |
|        | Address : O                                                                       | Hex              | • Dec            | 1/0 Holdi            | ng Registers                                                | •              | 🕒 Fmt: 🔽             | lecimal        | ▼ Prot:              | MODBUS      | RS-232 🔻         | 🗌 🗖 Clone  |
|        | Address                                                                           | +0               | +1               | +2                   | +3                                                          | +4             | +5                   | +6             | +7                   | +8          | +9               |            |
| l      | 40001-40010                                                                       | 45               | 0                | 0                    | 0                                                           | 0              | 0                    | 0              | 0                    | 0           | 0                |            |
| d      | 40011-40020                                                                       | 0                | 0                | 0                    | 0                                                           | 0              | 0                    | 0              | 0                    | 0           | 0                |            |
| L      | 40021-40030                                                                       | 0                | 0                | 0                    | 0                                                           | 0              | 0                    | 0              | 0                    | 0           | 0                |            |
| L      | 40031-40040                                                                       | 0                | 0                | 0                    | 0                                                           | 0              | 0                    | 0              | 0                    | 0           | 0                |            |
| L      | 40041-40050                                                                       | 0                | 0                | 0                    | 0                                                           | 0              | 0                    | 0              | 0                    | 0           | 0                |            |
| I.     | 40051-40060                                                                       | 0                | 0                | 0                    | 0                                                           | 0              | 0                    | 0              | 0                    | 0           | 0                |            |
| L      | 40061-40070                                                                       | 0                | 0                | 0                    | 0                                                           | 0              | 0                    | 0              | 0                    | 0           | 0                |            |
| L      | 40071-40080                                                                       | 0                | 0                | 0                    | 0                                                           | 0              | 0                    | 0              | 0                    | 0           | 0                |            |
| L      | 40081-40090                                                                       | 0                | 0                | 0                    | 0                                                           | 0              | 0                    | 0              | 0                    | 0           | 0                |            |
|        | 40091-40100                                                                       | 0                | 0                | 0                    | 0                                                           | 0              | 0                    | 0              | 0                    | 0           | 0                |            |
| L      | 40101-40110                                                                       | 0                | 0                | 0                    | 0                                                           | 0              | 0                    | 0              | 0                    | 0           | 0                |            |
| L      | 40111-40120                                                                       | 0                | 0                | 0                    | 0                                                           | 0              | 0                    | 0              | 0                    | 0           | 0                |            |
| L      | 40121-40130                                                                       | 0                | 0                | 0                    | 0                                                           | 0              | 0                    | 0              | 0                    | 0           | 0                |            |
| L      | 40131-40140                                                                       | 0                | 0                | 0                    | 0                                                           | 0              | 0                    | 0              | 0                    | 0           | 0                |            |
| L      | 40141-40150                                                                       | 0                | 0                | 0                    | 0                                                           | 0              | 0                    | 0              | 0                    | 0           | 0                |            |
|        | 40151-40160                                                                       | 0                | 0                | 0                    | 0                                                           | 0              | 0                    | 0              | 0                    | 0           | 0                |            |
| L      | 40161-40170                                                                       | 0                | 0                | 0                    | 0                                                           | 0              | 0                    | 0              | 0                    | 0           | 0                |            |
| J.     | 40171-40180                                                                       | 0                | 0                | 0                    | 0                                                           | 0              | 0                    | 0              | 0                    | 0           | 0                |            |
|        | 40181-40190                                                                       | 0                | 0                | 0                    | 0                                                           | 0              | 0                    | 0              | 0                    | 0           | 0                | -          |
|        | 1 40191-40200                                                                     | Π                | Π                | Π                    | Π                                                           | Π              | Π                    | П              | Π                    | Π           | Π                |            |
|        | 00         01         02         03           26         27         28         29 | 04 0<br>30 3     | 06 07<br>1 32 33 | 08 09 10<br>34 35 36 | 11         12         13           37         38         39 | 14 15<br>40 41 | 16 17 18<br>42 43 44 | 19 20<br>45 46 | 21 22 23<br>47 48 49 | 24 25<br>50 |                  | Comms      |

Εικόνα 6.2 Εφαρμογή προσομοίωσης Modbus Slave

Σελίδα 47

Slave η οποία να παρέχει δεδομένα, μπορεί να χρησιμοποιηθεί η εφαρμογή mod\_RSsim.exe. Η εφαρμογή αυτή (σχήμα 17.3) δίνει την δυνατότητα εξομοίωσης της λειτουργίας Modbus Slave ώστε να είναι δυνατόν να γίνει η ανάπτυξη και δοκιμή της λειτουργίας εφαρμογών Modbus Master χωρίς να είναι απαραίτητη η χρήση πραγματικών συνθηκών λειτουργίας.

Για τη δοκιμή της επικοινωνίας πρέπει να γίνουν τα παρακάτω βήματα:

- Να γίνει εκκίνηση της εφαρμογής mod\_RSsim.exe.
- Να επιλεγεί ως πρωτόκολλο επικοινωνίας το Modbus RS-232
- Να γίνουν οι ρυθμίσεις επικοινωνίας (σειριακή θύρα και ταχύτητα επικοινωνίας)
- Να επιλεγεί ως τύπος δεδομένων τα Holding Registers
- Να δοθεί τιμή στον πρώτο Holding Register (Διεύθυνση 40001)
- Να γίνει εκκίνηση της εφαρμογής Modbus RTU Master
- Να επιλεγεί η σειριακή θύρα και η ταχύτητα επικοινωνίας
- Να πατηθεί το πλήκτρο "Εκκίνηση Modbus Master"
- Να πατηθεί το πλήκτρο "Ανανέωση Δεδομένων". Η τιμή του πρώτου Holding Register (διεύθυνση 4001) της εφαρμογής mod\_RSsim.exe μεταφέρεται και εμφανίζεται στο πλαίσιο κειμένου TextBoxHoldingRegister1
- Να τροποποιηθεί η τιμή του πλαισίου κειμένου TextBoxHoldingRegister1 και να πατηθεί το πλήκτρο "Αποστολή δεδομένων". Η τιμή αυτή εμφανίζεται ως η νέα τιμή για του πρώτου Holding Register της εφαρμογής mod\_RSsim.exe

#### Πηγαίος κώδικας της εφαρμογής Modbus RTU Master

Η εφαρμογή Modbus RTU Master αποτελείται από δύο τμήματα: την κλάση αντικειμένων ModbusSerialMaster και το παράθυρο FormModbusMaster.

Η κλάση αντικειμένων ModbusSerialMaster υλοποιεί τμήμα του πρωτοκόλλου Modbus RTU το οποίο αφορά την ανάγνωση και την εγγραφή HoldingRegisters.

```
Imports System.IO.Ports
Public Class ModbusSerialMaster
    'Ορισμός κλάσης η οποία υλοποιεί τμήμα του πρωτοκόλλου Modbus
'για Serial RTU Master
    Public MySerialPort As SerialPort
    Public ModbusStatus As String
    Public Shared Function CreateRTU(ByVal aSerialPort) As ModbusSerialMaster
        Dim aMaster As ModbusSerialMaster = New ModbusSerialMaster
        'Μέθοδος της κλάσης ModbusSerialMaster για την δημιουργία
        'αντικειμένου της κλάση με παράμετρο σειριακή θύρα
        aMaster.MySerialPort = aSerialPort
        'Καθορισισμός μέγιστων χρόνων αναμονής για την
        'λήψη και αποστολή δεδομένων
        aMaster.MySerialPort.ReadTimeout = 1000
        aMaster.MySerialPort.WriteTimeout = 1000
        Return aMaster
   End Function
    Private Function GetCRC(ByVal message() As Byte) As Byte()
        'Διαδικασία η οποία υπολογίζει και επιστρέφει στην παράμετερο CRC
```

```
'δύο bytes CRC για τον έλεγχο της ορθότητας του μηνύματος
    'Ορισμός καταχωρητή CRCRegister 16 bit με τιμή 1 σε όλα τα bits
    Dim CRCRegister As UShort = &HFFFF
    'Παράμετρος η οποία ελέγχει το LSB του CRC Register
    Dim CRCLSB As Boolean
    'Έλεγχος όλων των bytes του μηνύματος εκτός των 3 τελευταίων
    For i As Integer = 0 To message.Length - 3
        'XOR όλως των bytes του μηνύματος με τον καταχωρητή CRCRegister
        CRCRegister = CRCRegister Xor message(i)
        For j As Integer = 0 To 7
            Υπολογισμός του LSB του CRCRegister
            CRCLSB = CRCRegister And &H1
            'Right Shift του καταχωρητή CRCRegister και
            'γέμισμα MSB με 0 (And &H7FFF)
            CRCRegister = (CRCRegister >> 1) And &H7FFF
            'Εαν το LSB = 1 τότε Χοr με &HA001
            If CRCLSB Then CRCRegister = CRCRegister Xor &HA001
        Next
    Next
    'Επιστροφή CRC bytes από την τελική τιμή του καταχωρητή CRCRegister
    Dim CRC(1) As Byte
    CRC(1) = CRCRegister >> 8
    CRC(0) = CRCRegister Mod 256
    Return CRC
End Function
Private Sub BuildMessage(ByVal slaveAddress As Byte,
    ByVal messageType As Byte, ByVal startAdress As UShort,
    ByVal numberOfPoints As UShort, ByRef message() As Byte)
    Η διαδικασία αυτή συμπληρώνει τα απαραίτητα στοιχεία
    'στον πίνακα Bytes messages για την μετάδοση του μηνύματος
    'Byte 0 - Διεύθυνση Modbus Slave
    message(0) = slaveAddress
    'Byte 1 - Τύπος μηνύματος
    message(1) = messageType
    'Bytes 3 και 4 - Διεύθυνση Modbus Slave
    message(3) = startAdress >> 8
    message(4) = startAdress Mod 256
    'Bytes 5 και 6 - Πλήθος Bytes
    message(4) = numberOfPoints >> 8
    message(5) = numberOfPoints Mod 256
    'Πρόσθεση CRC στα δύο τελευταία Bytes
    Dim CRC() As Byte = GetCRC(message)
    message(message.Length - 2) = CRC(0)
message(message.Length - 1) = CRC(1)
End Sub
Private Function CheckResponse(ByVal response() As Byte) As Boolean
    'Έλεγχος αν τα bytes CRC του ληφθέντος μηνύματος είναι
    ισα με
            τα bytes του υπολογιζόμενου CRC
    Dim CRC() As Byte = GetCRC(response)
    If (CRC(0) = response(response.Length - 2)) And (CRC(1) =
                               response(response.Length - 1)) Then
        Return True
    Else
        Return False
    End If
End Function
Private Sub GetResponse(ByRef response() As Byte)
    'Διάβασμα εισερχόμενων bytes από την σειριακή θύρα
    For i As Integer = 0 To response.Length - 1
```

```
response(i) = CType(MySerialPort.ReadByte(), Byte)
    Next
End Sub
Public Function ReadHoldingRegisters (ByVal slaveAddress As Byte,
        ByVal startAdress As UShort,
        ByVal numberOfPoints As UShort) As UShort()
    'Αποστολή μηνύματος τύπου 3 για το διάβασμα HoldingRegisters.
    'Το μήνυμα αυτό επιστρέφει ένα πίνακα τιμών για τα Holding Registers
    'Ορισμός πίνακα για τις τιμές των Holding Registers
Dim values(numberOfPoints) As UShort
    'Ελεγχος αν η σειριακή θύρα είναι ανοικτή
    If (MySerialPort.IsOpen) Then
         Καθαρισμός εισερχομένης /
                                     εξερχόμενης προσωρινής μνήμης
        MySerialPort.DiscardOutBuffer()
        MySerialPort.DiscardInBuffer()
        'Καθορισμός πίνακα 8 Bytes για το προς αποστολή μήνυμα μήκος
        Dim aMessage(7) As Byte
        'Καθορισμός πίνακα bytes για την απάντηση στο μήνυμα τύπου 3
        Dim response(4 + 2 * numberOfPoints) As Byte
        'Συμπλήρωση πεδίων του μηνύματος προς αποστολή
        BuildMessage(slaveAddress, 3, startAdress, numberOfPoints,
                                                             aMessage)
        'Αποστολή μηνύματος στην σειριακή θύρα
        Try
            MySerialPort.Write(aMessage, 0, aMessage.Length)
             'Λήψη απάντησης από την σειριακή θύρα
             GetResponse (response)
        Catch ex As Exception
            ModbusStatus = "Λάθος ανάγνωσης μηνύματος " + ex.Message
        End Try
         Έλεγχος μηνύματος
        If CheckResponse (response) Then
             'Μετατροπή τιμών και αποθήκευση τους στον πίνακα values
             For i As Integer = 0 To ((response.Length - 5) / 2) - 1
                 values(i) = response(2 * i + 3)
values(i) <<= 8</pre>
                 values(i) += response(2 \times i + 4)
            Next
            ModbusStatus = "Ανάγνωση επιτυχής"
        Else
            ModbusStatus = "\Lambda \dot{\alpha} \theta \circ \varsigma CRC"
        End If
    Else
        ModbusStatus = "Η σειριακή θύρα δεν είναι ανοικτή"
    End If
    Return values
End Function
Public Sub WriteHoldingRegisters(ByVal slaveAddress As Byte,
        ByVal startAdress As UShort,
        ByVal numberOfPoints As UShort, ByVal values() As UShort)
    'Αποστολή μηνύματος τύπου 3 για το διάβασμα HoldingRegisters.
    'Το μήνυμα αυτό επιστρέφει ένα πίνακα τιμών για τα Holding Registers
    'Ελεγχος αν η σειριακή θύρα είναι ανοικτή
    If MySerialPort.IsOpen Then
        'Καθαρισμός εισερχομένης / εξερχόμενης προσωρινής μνήμης
        MySerialPort.DiscardOutBuffer()
        MySerialPort.DiscardInBuffer()
         'Ορισμός πίνακα bytes για το μήνυμα προς αποστολή
        'Το μήνυμα είναι 1 Διεύθυνση + 1 Τύπος + 2 Αρχή + 2 Πλήθος +
        '1 Πλήθος Bytes + 2 * πλήθος δεδο΄μένων + 2 CRC
```

```
Dim message(9 + 2 * numberOfPoints - 1) As Byte
'Καθορισμός πίνακα 8 bytes για το μήνυμα απάντησης
              Dim response(7) As Byte
              'Πρόσθεση πλήθους τιμών στο μήνυμα
              message(6) = numberOfPoints * 2
              'Πρόσθεση τιμών στο μήνυμα
For i = 0 To numberOfPoints - 1
                  'High Byte τιμής
                  message(7 + 2 * i) = values(i) >> 8
                  'Low Byte τιμής
message(8 + 2 * i) = values(i) Mod 256
              Next
              'Πρόσθεση υπολοίπων πεδίων στο μήμυμα προς αποστολή
              BuildMessage(slaveAddress, 16, startAdress, numberOfPoints,
                                                                       message)
              'Αποστολή μηνύματος στην σειριακή θύρα
              Try
                  MySerialPort.Write(message, 0, message.Length)
                   'Λήψη απάντησης από την σειριακή θύρα
                  GetResponse (response)
              Catch ex As Exception
                  ModbusStatus = "Λάθος μηνύματος εγγραφής τιμών " + ex.Message
              End Try
              'Evaluate message:
              If CheckResponse(response) Then
                  ModbusStatus = "Εγγραγή επιτυχής"
              Else
                  ModbusStatus = "\Lambda \alpha \theta \circ \varsigma CRC"
             End If
         Else
             ModbusStatus = "Η σειριακή θύρα δεν είναι ανοικτή"
         End If
    End Sub
End Class
```

Ο κώδικας Visual Basic του παραθύρου FormModbusMaster δίνεται παρακάτω.

```
Imports System.IO.Ports
Imports System. Timers
Public Class FormModbusMaster
     Ορισμός σειριακής θύρας επικοινωνιών
    Dim MyMasterPort As New SerialPort
    'Ορισμός αντικειμένου Modbus Master
    Dim MyMaster As ModbusSerialMaster
    Private Sub FormModbusAsciiClient Load(ByVal sender As System.Object,
ByVal e As System.EventArgs) Handles MyBase.Load
         'Χρήση της μεθόδου Computer.Ports.SerialPortNames η οποία
         'επιστρέφει μια συλλογή με τις διαθέσιμες θύρες του Η/Υ για
         'το γέμισμα του ComboBoxCOMPorts
         For i As Integer = 0 To
             My.Computer.Ports.SerialPortNames.Count - 1
              ComboBoxComPorts.Items.Add(My.Computer.Ports.SerialPortNames(i))
         Next
         'Ορισμός Baudrates και πρόσθεση τους στο ComboBoxBaudRate
Dim baudrates() As String = {"230400", "115200", "57600", "38400",
"19200", "9600"}
```

```
For Each aBaudrate In baudrates
        ComboBoxBaudRate.Items.Add(aBaudrate)
    Next
    ComboBoxBaudRate.SelectedIndex = 5
End Sub
Private Sub ButtonStartMaster Click(ByVal sender As System.Object,
          ByVal e As System.EventArgs) Handles ButtonStartMaster.Click
    'Εκκίνηση Modbus Master
    'Καθορισμός παραμέτρων σειριακής πόρτας
    MyMasterPort.PortName = Me.ComboBoxComPorts.SelectedItem
    MyMasterPort.BaudRate = Me.ComboBoxBaudRate.SelectedItem
    MyMasterPort.DataBits = 8
    MyMasterPort.Parity = Parity.None
MyMasterPort.StopBits = StopBits.One
    MyMasterPort.DataBits = 8
    MyMasterPort.Parity = Parity.None
    MyMasterPort.StopBits = StopBits.One
    'Άνοιγμα σειριακής θύρας
    MyMasterPort.Open()
    'Δημιουργία αντικειμένου Modbus Slave αναλόγως του
    'επιλεγμένου τύπου ASCII ή RTU
    MyMaster = ModbusSerialMaster.CreateRTU(MyMasterPort)
    Ένεγργοποίηση πλήκτρων δεδομένων
    Me.ButtonRefreshData.Enabled = True
    Me.ButtonSetData.Enabled = True
    'Ενεργοποίηση πλήκτρου τερματισμού Slave
    Me.ButtonStopMaster.Enabled = True
    'Απενεργοποίηση πλήκτρου εκκίνησης Modbus Slave
    Me.ButtonStartMaster.Enabled = False
End Sub
Private Sub ButtonRefreshData Click(ByVal sender As System.Object,
          ByVal e As System. EventArgs) Handles ButtonRefreshData. Click
    ReadData()
End Sub
Public Sub ReadData()
    'Ανανέωση των στοιχείων ελέγχου του παραθύρου
    'με βάση τις τιμές τις οποίες αναφέριε ο Modbus Slave
    'Καθορισμός αναγνωριστικού σταθμού Modbus Slave
    Dim slaveID As Byte = Me.TextBoxSerialSlaveID.Text
    'Απστολή μηνυμάτων Modbus για το διάβασμα δεδομένων
    'Διάβασμα και εμφάνιση κατάστασης του πρώτου Holding Register
    Dim HoldingRegisters() As UShort =
            MyMaster.ReadHoldingRegisters(slaveID,
                            Me.TextBoxStartAddress.Text,
                            Me.TextBoxNumOfRegisters.Text)
    Me.TextBoxHoldingRegister1.Text = HoldingRegisters(0)
End Sub
Private Sub ButtonSetData Click (ByVal sender As System.Object,
            ByVal e As System. EventArgs) Handles ButtonSetData. Click
    'Καθορισμός αναγνωριστικού σταθμού Modbus Slave
    Dim slaveID As Byte = Me.TextBoxSerialSlaveID.Text
    MyMaster.WriteHoldingRegisters(slaveID,
                        Me.TextBoxStartAddress.Text, 1,
                                    {Me.TextBoxHoldingRegister1.Text})
End Sub
```

```
Private Sub ButtonStopMaster_Click(ByVal sender As System.Object,
ByVal e As System.EventArgs) Handles ButtonStopMaster.Click
'Τερματισμός του Modbus Master
'Κλείσιμο και αποδέσμευση σειριακής θύρας
Me.MyMasterPort.Close()
'Απενεργοποίηση πλήκτρων δεδομένων
Me.ButtonRefreshData.Enabled = False
Me.ButtonSetData.Enabled = False
'Απενεργοποίηση πλήκτρου τερματισμού Slave
Me.ButtonStopMaster.Enabled = False
'Ενεργοποίηση πλήκτρου εκκίνησης Modbus Slave
Me.ButtonStartMaster.Enabled = True
End Sub
```

```
End Class
```

# 6.2 Η βιβλιοθήκη NModbus

Η βιβλιοθήκη NModbus είναι μια βιβλιοθήκη ανοικτού κώδικα (open source) η οποία παρέχει τις βασικές κλάσεις αντικειμένων και την απαραίτητη λειτουργικότητα για την ανάπτυξη εφαρμογών Modbus χωρίς να χρειάζεται να υλοποιηθεί το πρωτόκολλο Modbus εξ αρχής όπως έγινε στην προηγούμενη ενότητα 17.4.

|                                                                                  |                    |                  | 1                  |                    |      |
|----------------------------------------------------------------------------------|--------------------|------------------|--------------------|--------------------|------|
| .NET                                                                             | СОМ                | Projects Browse  | Recent             |                    |      |
| Διερεί                                                                           | ύ <u>ν</u> ηση σε: | ModbusMaster     |                    | - G 🕸 🖻            | •    |
| Όνο                                                                              | μα                 | *                |                    | Ημ/νία τροποποί    | Τΰ   |
| 📄 k                                                                              | oin                |                  |                    | 9/11/2011 12:31 πμ | Φá   |
|                                                                                  | My Projec          | t                |                    | 9/11/2011 12:31 πμ | Φó   |
| 🕕 obj                                                                            |                    |                  | 9/11/2011 12:31 πμ | Φá                 |      |
| 🕲 Modbus.dll                                                                     |                    | 2/5/2009 7:27 µµ | Επ                 |                    |      |
|                                                                                  |                    |                  |                    |                    |      |
|                                                                                  |                    |                  |                    |                    |      |
| Ο <u>ν</u> ομα<br>αρχείου:                                                       |                    |                  |                    |                    |      |
| Αρχεία <u>τ</u> ύπου: Component Files (*.dll;*.tlb;*.olb;*.ocx;*.exe;*.manifest) |                    |                  |                    |                    |      |
|                                                                                  |                    |                  | ſ                  | ОКСа               | ncel |

Εικόνα 6.3 Προσθήκη αναφοράς στην βιβλιοθήκη NModbus

Για την χρήση της βιβλιοθήκης από μία εφαρμογή πρέπει να αντιγραφεί το αρχείο modbus.dll σε κάποιον

κατάλογο του Η/Υ (κατά προτίμηση στον κατάλογο της εφαρμογής) και να δηλωθεί ότι η εφαρμογή χρησιμοποιεί αυτό το αρχείο. Η προσθήκη αναφοράς στην βιβλιοθήκη NModbus γίνεται την εντολή "Add Reference" από το μενού εντολών "Project" και την επιλογή του αρχείου modbus.dll στο παράθυρο διαλόγου το οποίο θα εμφανισθεί (εικόνα 17.4).

### 6.3 Ανάπτυξη εφαρμογών RTU και ASCII Modbus

Για την ανάπτυξης εφαρμογών RTU ή ASCII Modbus Master με την χρήση της βιβλιοθήκης NModbus χρησιμοποιείται η κλάση αντικειμένων ModbusSerialMaster. Οι βασικές μέθοδοι της κλάσης αυτής δίνονται από τον παρακάτω πίνακα.

| Μέθοδοι                           | Περιγραφή                                                |
|-----------------------------------|----------------------------------------------------------|
| CreateAscii (MyMasterPort         | Η μέθοδος αυτή δημιουργεί ένα νέο αντικείμενο Modbus     |
| as SerialPort )                   | Master για σειριακή επικοινωνία Modbus ACSII. Δέχε-      |
|                                   | ται ως παράμετρο ένα αντικείμενο SerialPort στο οποίο    |
|                                   | προηγουμένως έχουν γίνει οι κατάλληλες ρυθμίσεις και     |
|                                   | ή θύρα είναι ανοικτή για επικοινωνία.                    |
| CreateRTU ( MyMasterPort          | Η μέθοδος αυτή δημιουργεί ένα νέο αντικείμενο            |
| as SerialPort )                   | Modbus Master για σειριακή επικοινωνία Modbus RTU.       |
|                                   | Δέχεται ως παράμετρο ένα αντικείμενο SerialPort στο      |
|                                   | οποίο προηγουμένως έχουν γίνει οι κατάλληλες ρυθμί-      |
|                                   | σεις και ή θύρα είναι ανοικτή για επικοινωνία.           |
| ReadCoils( slaveAddress as Byte,  | Η μέθοδος αυτή διαβάζει την κατάσταση των Coils του      |
| startAddress as UShort,           | Modbus Slave ο οποίος καθορίζεται από την διεύθυνση      |
| numOfOPoints as Ushort )          | SlaveAddress. Η παράμετρος startAddress καθορίζει        |
| as Boolean ( )                    | την διεύθυνση αρχής των Coils και η παράμετρος           |
|                                   | numOfPoints καθορίζει το πλήθος των δεδομένων            |
|                                   | (Coils)τα οποία θα διαβαστούν. Η μέθοδος αυτή επι-       |
|                                   | στρέφει ένα πίνακα λογικών τιμών (boolean) οι οποίες     |
|                                   | αντιστοιχούν στην κατάσταση των Coils του Modbus         |
|                                   | Slave.                                                   |
| ReadInputs( slaveAddress as Byte, | Η μέθοδος αυτή διαβάζει την κατάσταση των Input          |
| startAddress as UShort,           | Discrete Coils του Modbus Slave. Οι παράμετροι της       |
| numOfOPoints as Ushort )          | μεθόδου είναι παρόμοιες με την μέθοδο ReadCoils. Η       |
| as Boolean ( )                    | μέθοδος αυτή επιστρέφει ένα πίνακα λογικών τιμών         |
|                                   | (boolean) ο οποίος περιέχει τις τιμές των Input Discrete |
|                                   | Coils του Modbus Slave.                                  |

#### Κλάση Αντικειμένων ModbusSerialMaster

| ReadHoldingRegisters( slaveAddress as Byte,   | Η μέθοδος αυτή διαβάζει την κατάσταση των Holding     |
|-----------------------------------------------|-------------------------------------------------------|
| startAddress as UShort,                       | Registers του Modbus Slave ο οποίος καθορίζεται       |
| numOfOPoints as Ushort )                      | από την διεύθυνση SlaveAddress. Η παράμετρος          |
| as UShort ( )                                 | startAddress καθορίζει την διεύθυνση αρχής των        |
|                                               | Holding Registers και η παράμετρος numOfPoints καθο-  |
|                                               | ρίζει το πλήθος των δεδομένων (Holding Registers) τα  |
|                                               | οποία θα διαβαστούν. Η μέθοδος αυτή επιστρέφει ένα    |
|                                               | πίνακα τιμών τύπου Ushort οι οποίες αντιστοιχούν στην |
|                                               | κατάσταση των Holding Registers του Modbus Slave.     |
| ReadCoils( slaveAddress as Byte,              | Η μέθοδος αυτή διαβάζει την κατάσταση των Input       |
| startAddress as UShort,                       | Registers του Modbus Slave. Οι παράμετροι της μεθόδου |
| numOfOPoints as Ushort )                      | είναι παρόμοιες με την μέθοδο ReadHoldingRegisters.   |
| as Boolean ( )                                | Η μέθοδος αυτή επιστρέφει ένα πίνακα τιμών τύπου      |
|                                               | Ushort οι οποίες αντιστοιχούν στην κατάσταση των      |
|                                               | Input Registers του Modbus Slave.                     |
| WriteSingleCoil( slaveAddress as Byte,        | Η μέθοδος αυτή καταχωρεί την τιμή η οποία δίνεται     |
| coilAddress as UShort,                        | από την παράμετρο value στο Coil το οποίο αντιστοι-   |
| value as Boolean)                             | χεί διεύθυνση coilAddress του Modbus Slave με την     |
|                                               | διεύθυνση slaveAddress.                               |
| WriteMultipleCoils( slaveAddress as Byte,     | Η μέθοδος αυτή καταχωρεί τις τιμές οι οποίες δίνονται |
| startAddress as UShort,                       | από τον πίνακα τιμών data στα Coils με αρχική διεύ-   |
| data as Boolean() )                           | θυνση startAddress του Modbus Slave του οποίου η      |
|                                               | διεύθυνση δίνεται από την παράμετρο slaveAddress.     |
| WriteSingleRegister( slaveAddress as Byte,    | Η μέθοδος αυτή καταχωρεί την τιμή η οποία δίνεται από |
| registerAddress as UShort,                    | την παράμετρο value στον Holding Register το οποίο    |
| value as UShort )                             | αντιστοιχεί διεύθυνση registerAddress του Modbus      |
|                                               | Slave με την διεύθυνση slaveAddress.                  |
| WriteMultipleRegisters( slaveAddress as Byte, | Η μέθοδος αυτή καταχωρεί τις τιμές οι οποίες δίνονται |
| startAddress as UShort,                       | από τον πίνακα τιμών data στα Holding Registers με    |
| data as UShort() )                            | αρχική διεύθυνση startAddress του Modbus Slave        |
|                                               | του οποίου η διεύθυνση δίνεται από την παράμετρο      |
|                                               | slaveAddress.                                         |

Για την ανάπτυξης εφαρμογών RTU ή ASCII Modbus Slave χρησιμοποιείται η κλάση αντικειμένων ModbusSerialSlave της οποίας οι κυριότεροι μέθοδοι φαίνονται στον παρακάτω πίνακα.

#### Κλάση Αντικειμένων ModbusSlave

| Ιδιοότητες                    | Περιγραφή                                              |
|-------------------------------|--------------------------------------------------------|
| DataStore                     | Αντικείμενο της κλάσης DataStore όπου αποθηκεύονται    |
|                               | οι τιμές των Coils και Registers του Modbus Slave. Για |
|                               | την δημιουργία ενός αντικειμένου και την απόδοση       |
|                               | αρχικής τιμής στα δεδομένα χρησιμοποιείται η παρα-     |
|                               | κάτω εντολή:                                           |
|                               | MvSlave.DataStore =                                    |
|                               | DataStoreFactory.CreateDefaultDataStore()              |
|                               |                                                        |
|                               | Η ιδιότητα DataStore έχει τις ιδιότητες CoilDiscretes, |
|                               | InputRegisters, HoldingRegisters και InputRegisters με |
|                               | την χρήση των οποίων γίνεται η πρόσβαση στις τιμές     |
|                               | των δεδομένων.                                         |
|                               | · ·                                                    |
|                               | Παράδειγμα απόδοσης τιμής στα δεδομένα:                |
|                               |                                                        |
|                               | MySlave.DataStore.InputDiscretes(1) = true             |
|                               | MySlave.DataStore.CoilDiscretes(1)=true                |
|                               | MySlave.DataStore.HoldingRegisters(1)=12               |
|                               | MySlave.DataStore.InputRegisters(1)=14                 |
|                               |                                                        |
| Μέθοδοι                       | Περιγραφή                                              |
| CreateAscii ( unitId as Byte, | Η μέθοδος αυτή δημιουργεί ένα νέο αντικείμενο          |
| MySlavePort as SerialPort )   | ModbusSerialSlave για σειριακή επικοινωνία Modbus      |
|                               | ACSII. Δέχεται ως παράμετρο την διεύθυνση του Slave    |
|                               | η οποία δίνεται από την παράμετρο unitId και ένα       |
|                               | αντικείμενο τύπου SerialPort στο οποίο προηγουμένως    |
|                               | έχουν γίνει οι κατάλληλες ρυθμίσεις και ή θύρα είναι   |
|                               | ανοικτή για επικοινωνία.                               |
| CreateRTU ( unitId as Byte,   | Η μέθοδος αυτή δημιουργεί ένα νέο αντικείμενο          |
| MySlavePort as SerialPort )   | ModbusSerialSlave για σειριακή επικοινωνία Modbus      |
|                               | RTU. Δέχεται ως παράμετρο την διεύθυνση του Slave      |
|                               | και ένα αντικείμενο τύπου SerialPort.                  |
| Listen                        | Με την μέθοδο αυτή το αντικείμενο Modbus Slave         |
|                               | διαβάζει και απαντά στο μήνυμα το οποίο θα αποσταλεί   |
|                               | σπό του Modbus Master                                  |
|                               |                                                        |

#### Παράδειγμα εφαρμογής Modbus Serial Master

Η εφαρμογή η οποία φαίνεται στην παρακάτω εικόνα λειτουργεί ώς Modbus Serial Master με δυνατότητα επιλογής του πρωτοκόλλου RTU ή ASCII για την επικοινωνία.

| 🖳 Modbus Seria         | al Master       |                       |                        |
|------------------------|-----------------|-----------------------|------------------------|
| Ρυθμίσεις Σειρ         | οιακής Σύνδεσης | <u></u><br>άμοδομά    | ένα                    |
| ούρα                   | T<br>COM19 -    | Coil 1                | Input Coil 1           |
| Baudrate:              | 9600 👻          | Holding Register 1    | Input Register 1       |
| RTU / ASCII:           | ASCII 👻         |                       |                        |
| Εκκίνηση Serial Master |                 | Ανανέωση<br>Δεδομένων | Ενημέρωση<br>Δεδομένων |
| Τερματισμό             | ς Serial Master |                       |                        |
|                        |                 |                       |                        |

Εικόνα 6.4 Εφαρμογή Modbus Serial Master

Το παράθυρο FormModbusMaster έχει τα παρακάτω στοιχεία ελέγχου:

| Όνομα                    | Τύπος    | Περιγραφή                                            |
|--------------------------|----------|------------------------------------------------------|
|                          |          | Πλαίσιο κειμένου όπου ο χρήστης πληκτρολογεί την     |
| TextBoxSerialSlaveID     | TextBox  | διεύθυνση του σταθμού RTU Slave με την οποία θα      |
|                          |          | επικοινωνήσει                                        |
|                          |          | Χρησιμοποιείται για να εμφανίσει όλες τις διαθέσιμες |
| ComboBoxComPorts         | ComboBox | σειριακές θύρες και την επιλογή από τον χρήστη της   |
|                          |          | θύρας για την σειριακή επικοινωνία                   |
| CambaDayDaydData         | ComboBox | Χρησιμοποιείται για την επιλογή της ταχύτητας της    |
| ComboDoxDaudKale         |          | σειριακής επικοινωνίας                               |
| Court - Door Made        | ComboBox | Χρησιμοποιείται για την επιλογή του τύπου επικοινω-  |
| ComboBoxMode             |          | νίας RTU ή ASCII                                     |
| ChaoleDorrCoil1          | CheckBox | Χρησιμοποιείται για την εμφάνιση/τροποποίηση της     |
| CheckBoxColl1            |          | τιμής του Coil με διεύθυνση 1 του Modbus Slave.      |
| Chaole Dow Languet Could | CheckBox | Χρησιμοποιείται για την εμφάνιση της τιμής του Input |
| CheckBoxInputCont        |          | Descrete Coil με διεύθυνση 1 του Modbus Slave.       |
|                          |          | Χρησιμοποιείται για την εμφάνιση/τροποποίηση της     |
| TextBoxHoldingRegister1  | TextBox  | τιμής του Holding Register με διεύθυνση 1 του Modbus |
|                          |          | Slave.                                               |

| TextBoxInputRegister1 | TextBox | Χρησιμοποιείται για την εμφάνιση της τιμής του Input<br>Register με διεύθυνση 1 του Modbus Slave.                                                                                                    |
|-----------------------|---------|----------------------------------------------------------------------------------------------------|
| ButtonStartMaster     | Button  | Πλήκτρο για την εκκίνηση του Modbus Serial Master                                                                                                    |
| ButtonStopMaster      | Button  | Πλήκτρο για τον τερματισμό του Modbus Serial Master                                                                                                    |
| ButtonRefreshData     | Button  | Πλήκτρο για την ανάγνωση των τιμών του Modbus<br>Slave και εμφάνισης τους στα αντίστοιχα στοιχεία<br>ελέγχου του παραθύρου.                                                                                       |
| ButtonSetData         | Button  | Πλήκτρο για την ενημέρωση των τιμών του Coil με<br>διεύθυνση 1 και Holding Register με διεύθυνση 1 του<br>Modbus Slave σύμφωνα με τις τιμές τις οποίες έχει<br>καθορίσει ο χρήστης στα στοιχεία ελέγχου CheckBox1 |

Πίνακας 6.2 Τα στοιχεία ελέγχου του Modbus Serial Master

Ο κώδικας για την εφαρμογή ModbusSerialMaster είναι ο παρακάτω:

```
Imports Modbus
Imports System.IO.Ports
Imports Modbus.Device
Imports Modbus.Data
Public Class FormModbusMaster
   'Ορισμός σειριακής θύρας επικοινωνιών
   Dim MyMasterPort As New SerialPort
    'Ορισμός αντικειμένου Modbus Master
   Dim MyMaster As ModbusSerialMaster
   Private Sub FormMaster Load (ByVal sender As System.Object,
                        ByVal e As System. EventArgs) Handles MyBase. Load
       'Χρήση της μεθόδου Computer.Ports.SerialPortNames η οποία
       'επιστρέφει μια συλλογή με τις διαθέσιμες θύρες του Η/Υ για
       'το γέμισμα του ComboBoxCOMPorts
       For i As Integer = 0 To
          My.Computer.Ports.SerialPortNames.Count - 1
           ComboBoxComPorts.Items.Add (My.Computer.Ports.SerialPortNames(i))
       Next.
       'Ορισμός Baudrates και πρόσθεση τους στο ComboBoxBaudRate
       For Each aBaudrate In baudrates
           ComboBoxBaudrate.Items.Add(aBaudrate)
       Next
       ComboBoxBaudrate.SelectedIndex = 5
       'Ορισμός στοιχείων του ComboBoxMode για την
       'επιλογή του τύπου σειραικής επικοινωνίας
       Me.ComboBoxMode.Items.Add("RTU")
       Me.ComboBoxMode.Items.Add("ASCII")
       Me.ComboBoxMode.SelectedIndex = 1
   End Sub
   Private Sub ButtonStartMaster Click(ByVal sender As System.Object,
               ByVal e As System. EventArgs) Handles ButtonStartMaster. Click
```

```
'Εκκίνηση Modbus Master
    'Καθορισμός παραμέτρων σειριακής πόρτας
    MyMasterPort.PortName = Me.ComboBoxComPorts.SelectedItem
    MyMasterPort.BaudRate = Me.ComboBoxBaudrate.SelectedItem
    MyMasterPort.DataBits = 8
    MyMasterPort.Parity = Parity.None
    MyMasterPort.StopBits = StopBits.One
    MyMasterPort.DataBits = 8
    MyMasterPort.Parity = Parity.None
    MyMasterPort.StopBits = StopBits.One
    'Άνοιγμα σειριακής θύρας
    MyMasterPort.Open()
    'Δημιουργία αντικειμένου Modbus Slave αναλόγως του
    'επιλεγμένου τύπου ASCII ή RTU
    If Me.ComboBoxMode.SelectedItem = "ASCII" Then
        MyMaster = ModbusSerialMaster.CreateAscii(MyMasterPort)
    Else
        MyMaster = ModbusSerialMaster.CreateRtu(MyMasterPort)
    End If
    'Ενεγργοποίηση πλήκτρων δεδομένων
    Me.ButtonRefreshData.Enabled = True
    Me.ButtonSetData.Enabled = True
    'Ενεργοποίηση πλήκτρου τερματισμού Slave
    Me.ButtonStopSlave.Enabled = True
    'Απενεργοποίηση πλήκτρου εκκίνησης Modbus Slave
    Me.ButtonStartMaster.Enabled = False
End Sub
Private Sub ButtonSetData_Click(ByVal sender As System.Object,
ByVal e As System.EventArgs) Handles ButtonSetData.Click
    'Αποστολή νέων τιμών δεδομένων στον Modbus Slave
    Me.WriteData()
End Sub
Private Sub ButtonRefreshData Click(ByVal sender As System.Object,
            ByVal e As System. EventArgs) Handles ButtonRefreshData. Click
    'Διάβασμα και ανανέωση δεδομένων
    Me.ReadData()
End Sub
Public Sub ReadData()
    Ανανέωση των στοιχείων ελέγχου του παραθύρου
    με βάση τις τιμές τις οποίες αναφέρει ο Modbus Slave
    'Καθορισμός αναγνωριστικού σταθμού Modbus Slave
    Dim slaveID As Byte = Me.TextBoxSerialSlaveID.Text
    'Απστολή μηνυμάτων Modbus για το διάβασμα δεδομένων
    'Χρήση της μεθόδου ReadCoils για την επιστροφή πίνακα
    'με τις τιμές των Coils με διεύθυνση αρχής Ο και πλήθος
    'τιμών οι οποίες θα διαβασθούν 1
    Dim Coils() As Boolean =
                MyMaster.ReadCoils(slaveID, 0, 1)
    'Εμφάνιση τιμής του πρώτου coil
    Me.CheckBoxCoil1.Checked = Coils(0)
    'Διάβασμα και εμφάνιση κατάστασης του πρώτου Input Coil
    Dim InputCoils() As Boolean =
                MyMaster.ReadInputs(slaveID, 0, 1)
    Me.CheckBoxInputCoill.Checked = InputCoils(0)
    'Διάβασμα και εμφάνιση κατάστασης του πρώτου Holding Register
    Dim HoldingRegisters() As UShort =
                MyMaster.ReadHoldingRegisters(slaveID, 0, 20)
    Me.TextBoxHoldingRegister1.Text = HoldingRegisters(0)
    'Διάβασμα και εμφάνιση κατάστασης του πρώτου Input Register
    Dim InputRegisters() As UShort =
```

```
MyMaster.ReadInputRegisters(slaveID, 0, 20)
        Me.TextBoxInputRegister1.Text = InputRegisters(0)
    End Sub
    Public Sub WriteData()
         Ένημέρωση Slave με νέες τιμές για Coil και Holding Register
        'Καθορισμός αναγνωριστικού σταθμού Modbus Slave
        Dim slaveID As Byte = Me.TextBoxSerialSlaveID.Text
        'Αλλαγή τιμής του Coil με διεύθυνση Ο
MyMaster.WriteSingleCoil(slaveID, 0, Me.CheckBoxCoill.Checked)
        'Αλλαγή τιμής του Holding Register με διεύθυνση Ο
        MyMaster.WriteSingleRegister(slaveID, 0,
                                       Me.TextBoxHoldingRegister1.Text)
     End Sub
    Private Sub ButtonStopSlave Click(ByVal sender As System.Object,
                   ByVal e As System. EventArgs) Handles ButtonStopSlave. Click
        'Τερματισμός του Modbus Master
        'Κλείσιμο και αποδέσμευση σειριακής θύρας
        Me.MyMasterPort.Close()
        'Απενεργοποίηση πλήκτρων δεδομένων
        Me.ButtonRefreshData.Enabled = False
        Me.ButtonSetData.Enabled = False
         'Απενεργοποίηση πλήκτρου τερματισμού Slave
        Me.ButtonStopSlave.Enabled = False
        'Ενεργοποίηση πλήκτρου εκκίνησης Modbus Slave
        Me.ButtonStartMaster.Enabled = True
    End Sub
End Class
```

#### Παράδειγμα εφαρμογής Modbus Serial Slave

Η εφαρμογή η οποία φαίνεται στην παρακάτω εικόνα λειτουργεί ώς Modbus Serial Slave με δυνατότητα επιλογής του πρωτοκόλλου RTU ή ASCII για την επικοινωνία.

| - | Modbus Serial S              | lave |                    |                  |
|---|------------------------------|------|--------------------|------------------|
|   | Ρυθμίσεις Σειριακής Σύνδεσης |      | Δεδομέν            | rα               |
|   | Slave ID 1                   |      | Coil 1             | Input Coil 1     |
|   | Θύρα COM18 ▼                 |      | Holding Register 1 | Input Register 1 |
|   | Baudrate: 9600 ▼             |      | 0                  | 0                |
|   | Εκκίνηση Serial Slave        |      | Ενημέρωση          | Ανανέωση         |
|   | Τερματισμός Serial Slave     |      | Δεδομένων          | Δεδομένων        |

Εικόνα 6.5 Εφαρμογή Modbus Serial Slave

Το παράθυρο FormModbusSlave έχει τα παρακάτω στοιχεία ελέγχου:

| Όνομα                   | Τύπος    | Περιγραφή                                            |
|-------------------------|----------|------------------------------------------------------|
|                         | TextBox  | Πλαίσιο κειμένου όπου ο χρήστης πληκτρολογεί την     |
| TextBoxSerialSlaveID    |          | διεύθυνση του σταθμού RTU Slave με την οποία θα      |
|                         |          | επικοινωνήσει                                        |
|                         | ComboBox | Χρησιμοποιείται για να εμφανίσει όλες τις διαθέσιμες |
| ComboBoxComPorts        |          | σειριακές θύρες και την επιλογή από τον χρήστη της   |
|                         |          | θύρας για την σειριακή επικοινωνία                   |
| ComboBoxBaudRate        | ComboBox | Χρησιμοποιείται για την επιλογή της ταχύτητας της    |
| ComooDoxDaddixate       |          | σειριακής επικοινωνίας                               |
| ComboBoyMode            | ComboBox | Χρησιμοποιείται για την επιλογή του τύπου επικοινω-  |
| ComooDoxiviode          |          | νίας RTU ή ASCII                                     |
| ChaoleDovCoil1          | CheckBox | Χρησιμοποιείται για την εμφάνιση/τροποποίηση της     |
| CheckboxColl1           |          | τιμής του Coil με διεύθυνση 1                        |
| Chaol Doy Input Cail 1  | CheckBox | Χρησιμοποιείται για την εμφάνιση/τροποποίηση της     |
| Спесквохпірисопт        |          | τιμής του Input Descrete Coil με διεύθυνση 1         |
|                         | TextBox  | Χρησιμοποιείται για την εμφάνιση/τροποποίηση της     |
| TextBoxHoldingRegister1 |          | τιμής του Holding Register με διεύθυνση 1 του Modbus |
|                         |          | Slave.                                               |
| TextBoxInnutRegister1   | TextBox  | Χρησιμοποιείται για την εμφάνιση/τροποποίηση της     |
| TextBoxInputtegisteri   |          | τιμής του Input Register με διεύθυνση 1.             |
| ButtonStartSlave        | Button   | Πλήκτοο για την εκκίνηση του Modbus Serial Slave     |
|                         |          |                                                      |
| ButtonStopSlave         | Button   | Πλήκτρο για τον τερματισμό του Modbus Serial Slave   |
|                         |          |                                                      |
|                         | Button   | Πληκτρο για την αναγνωση των τιμων του Modbus        |
| ButtonRefreshData       |          | Slave και εμφανισης τους στα αντιστοιχα στοιχεια     |
|                         |          | ελεγχου του παραθυρου.                               |
| ButtonSetData           | Button   | Πληκτρο για την ενημερωση των τιμων των στοιχείων    |
|                         |          | ελεγχου του παραθυρου.                               |

Πίνακας 6.3 Τα στοιχεία ελέγχου του Modbus Serial Slave

Ο κώδικας για την εφαρμογή ModbusSerialSlave είναι ο παρακάτω:

```
Imports Modbus
Imports System.IO.Ports
Imports Modbus.Device
Imports Modbus.Data
Imports System.Threading
Public Class FormModbusSlave
    'Ορισμός σειριακής θύρας επικοινωνιών
Dim MySlavePort As New SerialPort
    'Ορισμός αντικειμένου Modbus Slave
Dim MySlave As ModbusSerialSlave
    'Ορισμός νήματος για την επικοινωνία με μηνύματα Modbus
```

```
Dim ListenThread As Thread
Private Sub FormModbusSlave Load (ByVal sender As System.Object,
                         ByVal e As System.EventArgs) Handles MyBase.Load
    'Χρήση της μεθόδου Computer.Ports.SerialPortNames η οποία
    'επιστρέφει μια συλλογή με τις διαθέσιμες θύρες του Η/Υ για
    'το γέμισμα του ComboBoxCOMPorts
    For i As Integer = 0 To
       My.Computer.Ports.SerialPortNames.Count - 1
        ComboBoxComPorts.Items.Add(My.Computer.Ports.SerialPortNames(i))
    Next
    'Ορισμός Baudrates και πρόσθεση τους στο ComboBoxBaudRate
    Dim baudrates() As String = {"230400", "115200", "57600", "38400", "19200", "9600"}
    For Each aBaudrate In baudrates
       ComboBoxBaudrate.Items.Add(aBaudrate)
    Next
    ComboBoxBaudrate.SelectedIndex = 5
    'Ορισμός στοιχείων του ComboBoxMode για την
    'επιλογή του τύπου σειραικής επικοινωνίας
    Me.ComboBoxMode.Items.Add("RTU")
    Me.ComboBoxMode.Items.Add("ASCII")
    Me.ComboBoxMode.SelectedIndex = 1
End Sub
Private Sub ButtonStartSlave Click(ByVal sender As System.Object,
              ByVal e As System. EventArgs) Handles ButtonStartSlave. Click
    'Εκκίνηση Modbus Slave
    Me.CreateSerialSlave()
    Me.SetData()
    Me.StartSlave()
    'Ενεργοποίηση πλήκτρων δεδομένων
    Me.ButtonRefreshData.Enabled = True
    Me.ButtonSetData.Enabled = True
    'Ενεργοποίηση πλήκτρου τερματισμού Slave
    Me.ButtonStopSlave.Enabled = True
    'Απενεργοποίηση πλήκτρου εκκίνησης Modbus Slave
    Me.ButtonStartSlave.Enabled = False
End Sub
Private Sub CreateSerialSlave()
    'Καθορισμός παραμέτρων σειριακής πόρτας
    MySlavePort.PortName = Me.ComboBoxComPorts.SelectedItem
    MySlavePort.BaudRate = Me.ComboBoxBaudrate.SelectedItem
    MySlavePort.DataBits = 8
    MySlavePort.Parity = Parity.None
    MySlavePort.StopBits = StopBits.One
    'Άνοιγμα σειριακής θύρας
    MySlavePort.Open()
     Καθορισμός αγναγνωριστικού Modbus Slave
    Dim unitID As Byte = Me.TextBoxSerialSlaveID.Text
    'Δημιουργία αντικειμένου Modbus Slave αναλόγως του
    'επιλεγμένου τύπου ASCII ή RTU
    If Me.ComboBoxMode.SelectedItem = "ASCII" Then
        MySlave = ModbusSerialSlave.CreateAscii(unitID, MySlavePort)
    Else
        MySlave = ModbusSerialSlave.CreateRtu(unitID, MySlavePort)
    End If
     Δημιουργία και αρχικοποίηση δεδομένων του Modbus Slave
    MySlave.DataStore = DataStoreFactory.CreateDefaultDataStore()
End Sub
```

```
Private Sub StartSlave()
    'Εκκίνηση νήματος για την επικοινωνία με Modbus Master
'και την αποστολή / λήψη δεδομένων
    Me.ListenThread = New Thread(AddressOf Listen)
    Me.ListenThread.Start()
End Sub
Private Sub Listen()
    'Διαδικασία η οποία εκτελείται από το νήμα ListenTread
    Do
        'Στην περίπτωση που η σειριακή θύρα είναι κλειστή
        'τότε έξοδος της διαδικασίας και τερματισμός του νήματος
        If Not MySlavePort.IsOpen Then Exit Sub
        'Αναμονή και απάντηση σε εισερχόμενα μηνύματα Modbus
        MySlave.Listen()
    Loop
End Sub
Private Sub ButtonSetData Click(ByVal sender As System.Object,
                ByVal e As System. EventArgs) Handles ButtonSetData. Click
    'Ενημέρωση δεδομένων
    Me.SetData()
End Sub
Private Sub ButtonRefreshData Click 1(ByVal sender As System.Object,
            ByVal e As System. EventArgs) Handles ButtonRefreshData. Click
    Ανανέωση δεδομένων
    Me.RefreshData()
End Sub
Public Sub RefreshData()
    Ανανέωση των στοιχείων ελέγχου του παραθύρου
    'με βάση τις τιμές της βάσης δεδομένων του Modbus Slave
    Me.CheckBoxInputCoill.Checked = MySlave.DataStore.InputDiscretes(1)
    Me.TextBoxInputRegister1.Text = MySlave.DataStore.InputRegisters(1)
    Me.CheckBoxCoill.Checked = MySlave.DataStore.CoilDiscretes(1)
    Me.TextBoxHoldingRegister1.Text =
                                 MySlave.DataStore.HoldingRegisters(1)
End Sub
Private Sub SetData()
    'Ενημέρωση της βάσης δεδομένων του Modbus Slave με
    'βάση την τιμές των στοιχείων ελέγχου του παραθύρου
    MySlave.DataStore.CoilDiscretes(1) = Me.CheckBoxCoil1.Checked
    MySlave.DataStore.HoldingRegisters(1) =
                                   Me.TextBoxHoldingRegister1.Text
    MySlave.DataStore.InputDiscretes(1) =
                                   Me.CheckBoxInputCoil1.Checked
    MySlave.DataStore.InputRegisters(1) =
                                   Me.TextBoxInputRegister1.Text
End Sub
Private Sub ButtonStopSlave Click (ByVal sender As System.Object,
              ByVal e As System. EventArgs) Handles ButtonStopSlave. Click
    'Τερματισμός του Modbus Slave
'Κλείσιμο και αποδέσμευση σειριακής θύρας
    Me.MySlavePort.Close()
    'Απενεργοποίηση πλήκτρων δεδομένων
    Me.ButtonRefreshData.Enabled = False
    Me.ButtonSetData.Enabled = False
    'Απενεργοποίηση πλήκτρου τερματισμού Slave
    Me.ButtonStopSlave.Enabled = False
    'Ενεργοποίηση πλήκτρου εκκίνησης Modbus Slave
    Me.ButtonStartSlave.Enabled = True
End Sub
```

End Class

# 6.4 Ανάπτυξη εφαρμογών TCP Modbus

Για την ανάπτυξης εφαρμογών TCP Modbus Master με την χρήση της βιβλιοθήκης NModbus χρησιμοποιείται η κλάση αντικειμένων ModbusIPMaster. Οι βασικές μέθοδοι της κλάσης αυτής για την ανάγνωση και εγγραφή δεδομένων είναι παρόμοιες με την κλάση ModbusSerialMaster,με διαφορά στην μέθοδο για την δημιουργία νέου αντικειμένου όπου χρησιμοποιείται η μέθοδος CreateIpMaster. Η μέθοδος αυτή δέχεται ως παράμετρο ένα αντικείμενο τύπου TCPClient στο οποίο έχουν γίνει οι κατάλληλες ρυθμίσεις για την επικοινωνία με τον Modbus TCP Slave.

Παράδειγμα δημιουργίας νέου αντικειμένου:

MyMaster = ModbusIpMaster.CreateIp(MyTcpClient)

Για την ανάπτυξης εφαρμογών TCP Modbus Slave χρησιμοποιείται η κλάση αντικειμένων Modbus TCPSlave. Οι μέθοδοι της κλάσης αυτής για την ανάγνωση και εγγραφή δεδομένων είναι παρόμοιες με την κλάση ModbusSerialSlave.Η μέθοδος για την δημιουργία νέων αντικειμένων της κλάσης αυτής είναι η Create TCP η οποία δέχεται ως παραμέτρους ένα αντικείμενο τύπου TCP Listener με τις κατάλληλες TCP ρυθμίσεις για την σύνδεση με εφαρμογές Modbus TCP Master.

Παράδειγμα δημιουργίας νέου αντικειμένου :

MySlave = ModbusTcpSlave.CreateTcp(slaveID, MyTcpListener)